# HIGH END SYSTEMS

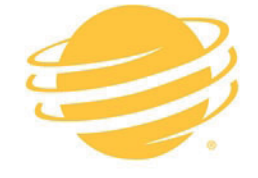

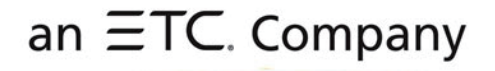

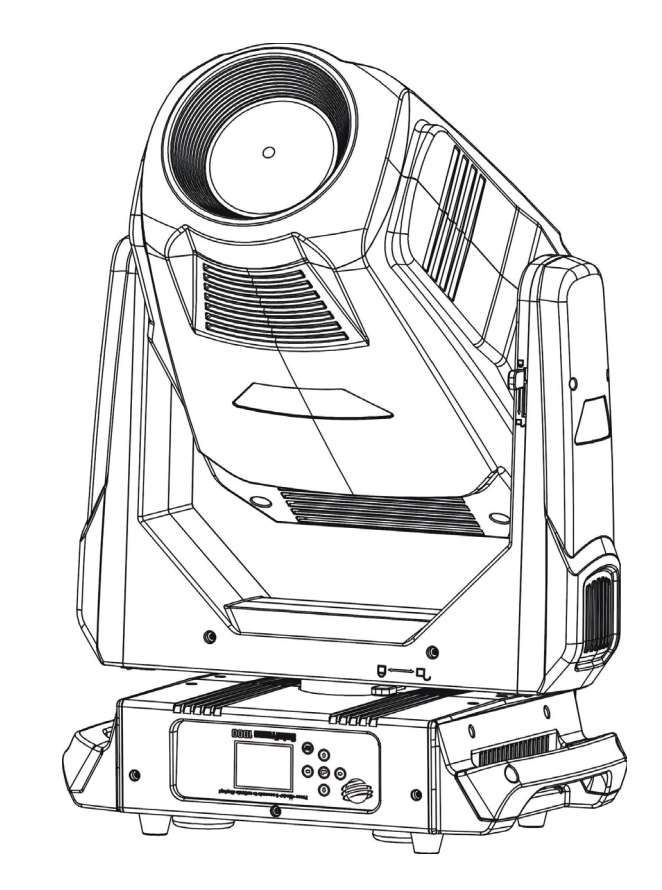

# SolaFrame 1000

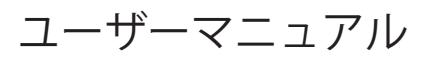

Version 1.1 — Revision B

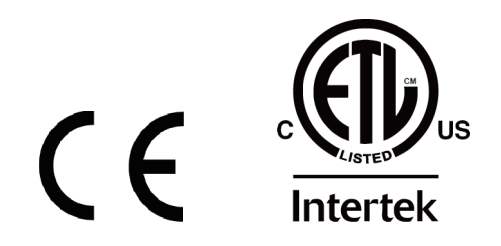

To view a list of ETC trademarks and patents, go to **etcconnect.com/ip**. All other trademarks, both marked and not marked, are the property of their respective owners.

Information and specifications in this document are subject to change without notice. High End Systems assumes no responsibility or liability for any errors or inaccuracies that may appear in this manual.

# 安全にお使いいただくために

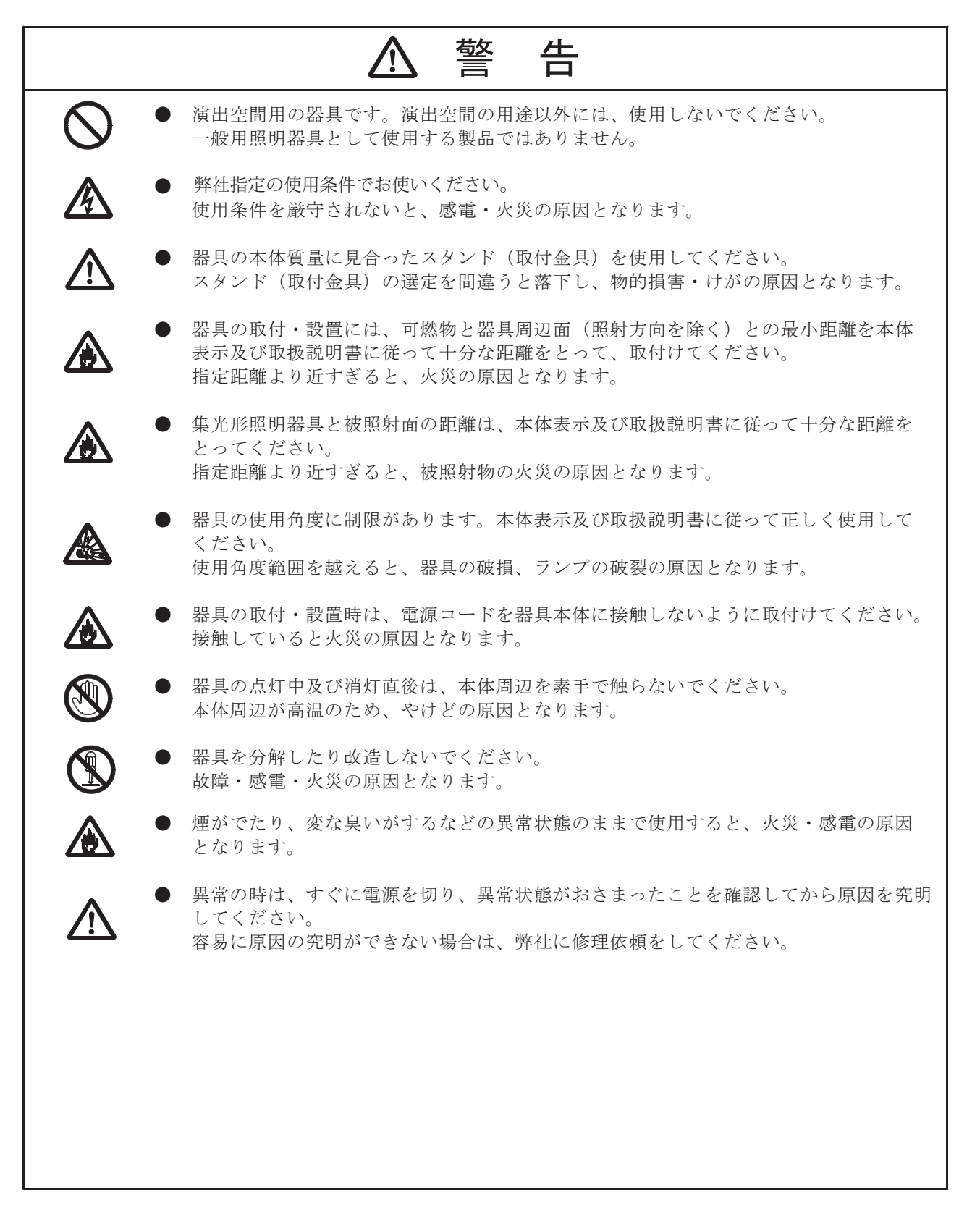

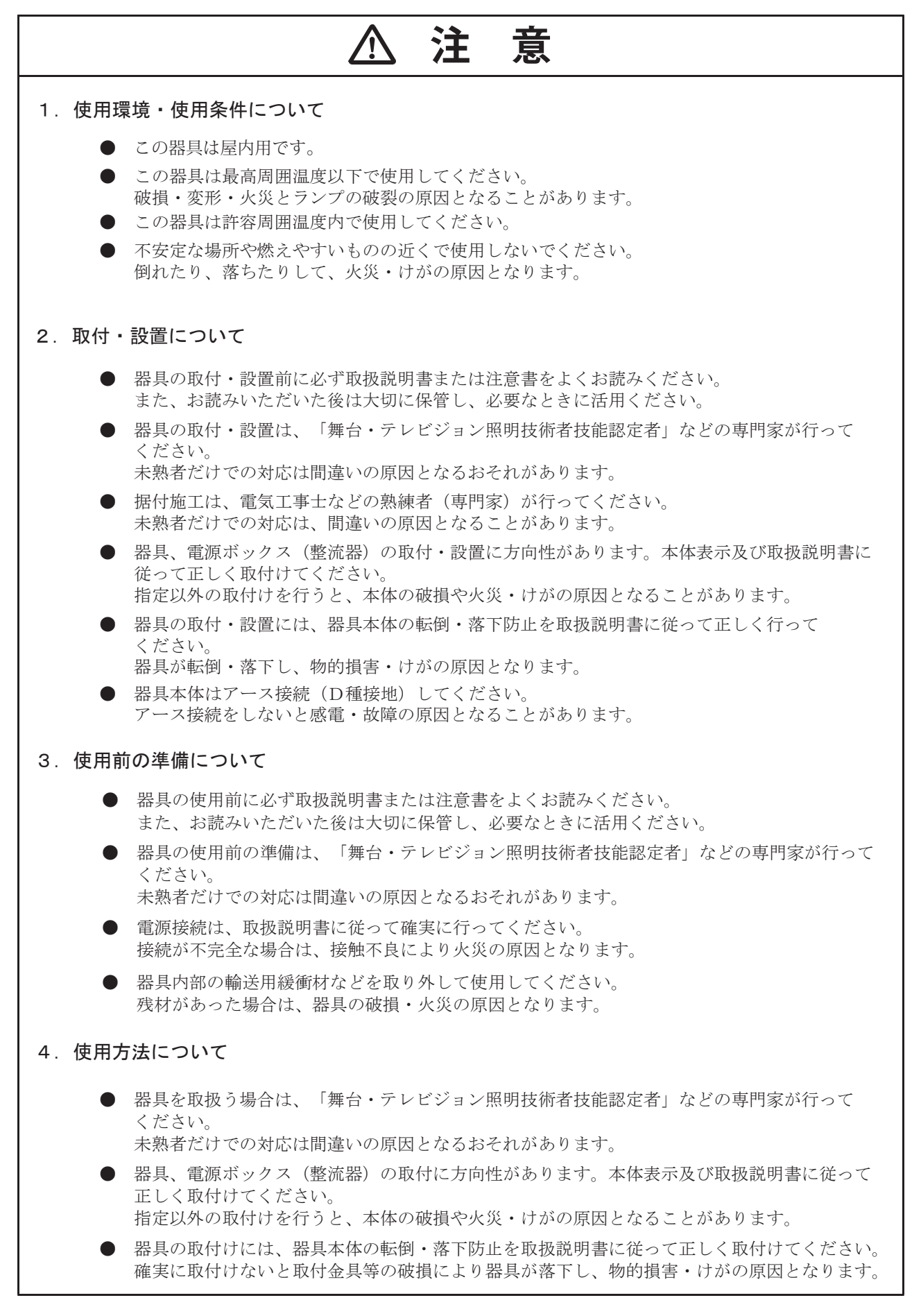

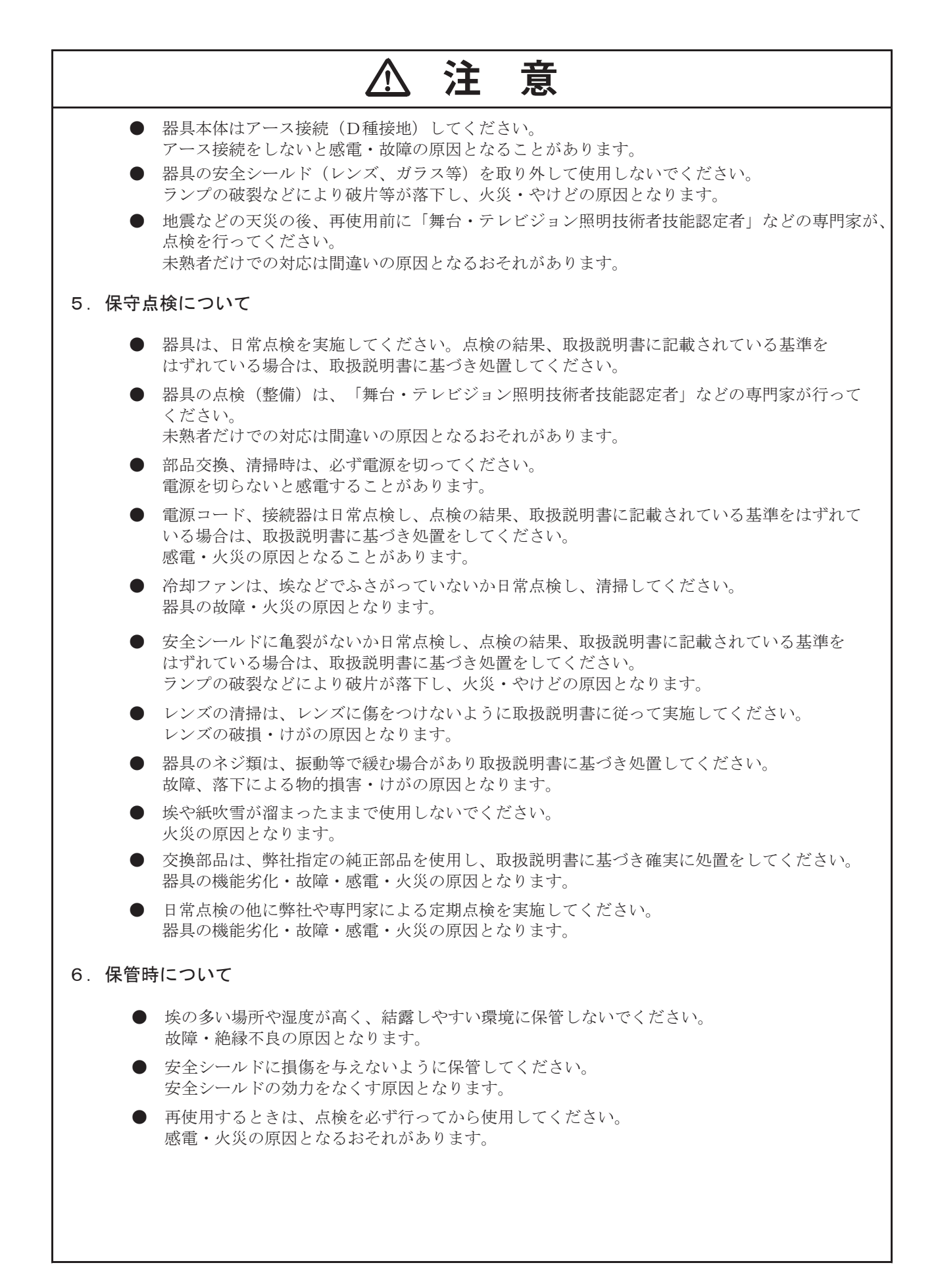

# 目次

| はじめに                                                                                                    | 3                                                                                                  |
|----------------------------------------------------------------------------------------------------|----------------------------------------------------------------------------------------------------|
| ハイエンドシステムズへのお問い合わせ先 ・・・・・・・・・・・・・・・・・・・・・・・・・・・・・・・・・・・・                                                                     | 3                                                                                                  |
| 特許                                                                                                    | 3                                                                                                  |
| 条項および条件と保証に関する情報                                                                                                    | 3                                                                                                  |
| 安全性に関する重要な情報 ・・・・・・・・・・・・・・・・・・・・・・・・・・・・・・・・・・・・                                                                            | •• 4                                                                                               |
| 器具概要                                                                                                    | 5                                                                                                  |
| 外形寸法図 ······                                                                                                    | 6                                                                                                  |
| 安今に 聞する注音車頂                                                                                                    | 7                                                                                                  |
| 女王に因りる江忌事項<br>操作と使用に関する一般的たガイドライン・・・・・・・・・・・・・・・・・・・・・・・・・・・・・・・・・・・                                                         | g                                                                                                  |
|                                                                                                    | 0                                                                                                  |
| 器具の設置 ······                                                                                                    | 9                                                                                                  |
| 電源                                                                                                    | ·· 11                                                                                              |
| DMX 制御·····                                                                                                    | ·· 12                                                                                              |
| DMX コネクターピン配列 ······                                                                                                    | ·· 12                                                                                              |
| DMX ケーブルを器具へ接続する ・・・・・・                                                                                                    | ·· 13                                                                                              |
| DMX の末端処理 ······                                                                                                    | ·· 14                                                                                              |
| DMX スタートアドレスの設定・・・・・・・・・・・・・・・・・・・・・・・・・・・・・・・・・・・・                                                                          | ·· 14                                                                                              |
| DMX チャンネル・・・・・・・・・・・・・・・・・・・・・・・・・・・・・・・・・・・・                                                                                | ·· 14                                                                                              |
| 器 単の 設 定                                                                                                    | 15                                                                                                 |
| ユーザーインターフェイスの操作                                                                                                    | 15                                                                                                 |
| ニー ジェージェーショー・・・ シルロー おり ション・シート おり ション・ション・ション・ション・ション・ション・ション・ション・ション・ション・                                                  | 16                                                                                                 |
| DMX アドレス                                                                                                    | 16                                                                                                 |
| Info メニュー                                                                                                    | 16                                                                                                 |
| チャンネルの DMX 値を表示                                                                                                    | 17                                                                                                 |
| 器具ヘッド温度を表示・・・・・                                                                                                    | 17                                                                                                 |
| 電源温度を表示・・・・・                                                                                                    | 17                                                                                                 |
| ファン速度の表示・・・・・                                                                                                    | 17                                                                                                 |
| センサー状態の表示・・・・・                                                                                                    | 17                                                                                                 |
| イーサネット IP アドレスの表示                                                                                                    | 17                                                                                                 |
| ソフトウェアバージョンの表示・・・・・                                                                                                    | 17                                                                                                 |
| Set メニュー                                                                                                    | 18                                                                                                 |
| 入力選択·····                                                                                                    | 19                                                                                                 |
| Art-Net ユニバースの設定                                                                                                    | 19                                                                                                 |
| サービス設定へのアクセス・・・・・・                                                                                                    | 19                                                                                                 |
| ファンモードの設定                                                                                                    | 19                                                                                                 |
| ディスプレイ設定の設定・・・・・                                                                                                    | 20                                                                                                 |
| 温度単位の設定                                                                                                    | 20                                                                                                 |
| USB ポートを使用した器具のファームウェアアップデート ·······                                                                                         | 20                                                                                                 |
| 器具を工場出荷時の初期設定へリセットする                                                                                                    | 20                                                                                                 |
| テストメニュー                                                                                                    | 21                                                                                                 |
| 器具の機械的位置をリセット(ホーム)する。                                                                                                    | 21                                                                                                 |
|                                                                                                    | 21                                                                                                 |
| 器具のテスト・・・・・・・・・・・・・・・・・・・・・・・・・・・・・・・・・・・・                                                                                   |                                                                                                    |
| 器具のテスト                                                                                                    | ·· 21                                                                                              |
| 器具のテスト・・・・・・・・・・・・・・・・・・・・・・・・・・・・・・・・・・・・                                                                                   | ·· 21<br>·· 21                                                                                     |
| 器具のテスト                                                                                                    | ·· 21<br>·· 21<br>·· 21<br>·· 21                                                                   |
| 器具のテスト<br>個別チャンネルのテスト<br>個別チャンネルの手動設定<br>個別機能の再調整<br>プリセットメニュー                                                               | ··· 21<br>··· 21<br>··· 21<br>··· 21<br>··· 22                                                     |
| 器具のテスト<br>個別チャンネルのテスト<br>個別チャンネルの手動設定<br>個別機能の再調整…<br>プリセットメニュー<br>再生設定の設定                                                   | ··· 21<br>··· 21<br>··· 21<br>··· 21<br>··· 22<br>·· 22                                            |
| 器具のテスト<br>個別チャンネルのテスト<br>個別チャンネルの手動設定<br>個別機能の再調整…<br>プリセットメニュー<br>再生設定の設定<br>自動プログラムを選択する                                   | ··· 21<br>··· 21<br>··· 21<br>··· 21<br>··· 22<br>·· 22<br>·· 22                                   |
| 器具のテスト<br>個別チャンネルのテスト<br>個別チャンネルの手動設定<br>個別機能の再調整<br>プリセットメニュー<br>再生設定の設定<br>自動プログラムを選択する<br>自動プログラムの編集                      | ··· 21<br>··· 21<br>··· 21<br>··· 21<br>··· 22<br>··· 22<br>··· 22<br>··· 22<br>··· 22             |
| 器具のテスト<br>個別チャンネルのテスト<br>個別チャンネルの手動設定<br>個別機能の再調整<br>プリセットメニュー<br>再生設定の設定<br>自動プログラムを選択する<br>自動プログラムの編集<br>シーンの編集または取り込み(記憶) | ··· 21<br>··· 21<br>··· 21<br>··· 22<br>··· 22<br>··· 22<br>··· 22<br>··· 22<br>··· 22<br>··· 23   |
| 器具のテスト<br>個別チャンネルのテスト<br>個別チャンネルの手動設定<br>個別機能の再調整<br>プリセットメニュー<br>再生設定の設定<br>自動プログラムを選択する<br>自動プログラムの編集<br>シーンの編集または取り込み(記憶) | ··· 21<br>··· 21<br>··· 21<br>·· 22<br>·· 22<br>·· 22<br>·· 22<br>·· 22<br>·· 22<br>·· 23<br>·· 23 |

| エラーコード        | ·· 24 |
|---------------|-------|
| クリーニングとメンテナンス | •• 27 |
|               |       |

|--|

# はじめに

SolaFrame 1000 自動フレーミング器具をご購入いただき、ありがとうございます。本マニュアルには、ご利用の SolaFrame 1000 器 具の安全な設置と設定、メンテナンスに関する重要な情報を記載しています。

### ハイエンドシステムズへのお問い合わせ先

ハイエンドシステムズは ETC 社のブランドです。

### 本社

カスタマーサービスまたは販売サポートについては、本社(下記)までお問い合わせください。 (日本国内では巻末記載のウシオライティングまでお問い合わせください)

2105 Gracy Farms Lane Austin, TX 78758 USA 電話:512.836.2242 ファックス:512.837.5290 フリーダイヤル:800.890.8989 ウェブサイト:highend.com

### 技術サポート

SolaFrame 1000の設置や設定、操作に関する問題が生じた場合には、まずは本マニュアルをご参照ください。より幅広い情報をお探 しの場合には、ハイエンドシステムズウェブサイト(highend.com)をご利用ください。 日本国内では巻末記載のウシオライティングまでお問い合わせください。

### 特許

知的所有権に関する通知

ハイエンドシステムズの製品は、ハイエンドシステムズウェブサイト(https://www.highend.com/patents)に記載する特許(1件以上) により保護されているか、または出願中の特許(1件以上)の対象となっています。

### 条項および条件と保証に関する情報

条項および条件と保証に関する全ての情報については、ハイエンドシステムズウェブサイト(https://www.highend.com/pub/ products/HES-Warranty- information.pdf)をご参照ください。 日本国内の保証についてはウシオライティングまでお問い合わせください。

### 製品の改造に関する警告

ハイエンドシステムズの製品は、米国安全規制および国際安全規制の要件に準拠して設計され、製造されています。製品を改造した 場合、安全性に影響が生じ、関連する安全規格に製品が準拠しなくなる可能性があります。

### 安全性に関する重要な情報

本装置の組立作業や取付作業、操作を行う前に、説明書を全てお読みください。オペレータは、本器具を継続して安全に操作する責 任を負います。本マニュアルには、継続して安全に操作するためのヒントを記載しています。安全性に関する懸念がある場合には、 いつでもハイエンドシステムズ技術サポートまたはウシオライティングまでお問い合わせください。 本マニュアルの余白には、以下の注と注意、警告に関する国際記号が記載されています。この記号は、重要なメッセージを明確に示

本マニュアルの余白には、以下の注と注意、警告に関する国際記号が記載されています。この記号は、重要なメッセージを明確に示 すためのものです。

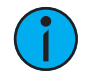

注記:注記には本文の補足として、役立つヒントと情報が記載されています。

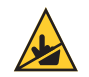

注意:この記号が付いた文章は、操作中に装置の表面が非常に高い温度に達する可能性があることを示しています。装置 を取り扱う際、または修理する際には、器具の温度が下がるまで待ってから作業を行ってください。

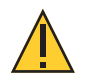

注意:「注意」記号付の文章は、ある行為によって未知の影響や望ましくない影響が生じるおそれがあることを示してい ます(データの損失や装置に関する問題など)。

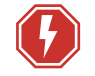

警告:感電の危険があります! この警告記号付の文章は、感電の危険がある状況を示しています。

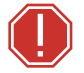

警告:「警告」記号付の文章は、装置の損傷や負傷事故が生じるおそれがある状況、またはある行為によって重大な影響 や危険な影響が生じるおそれがある状況を示します。

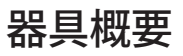

SolaFrame 1000 器具の技術仕様については、テクニカルデータシートを御覧ください。 https://www.highend.com/documentation/SolaFrame 1000/SolaFrame 1000-TDS.pdf

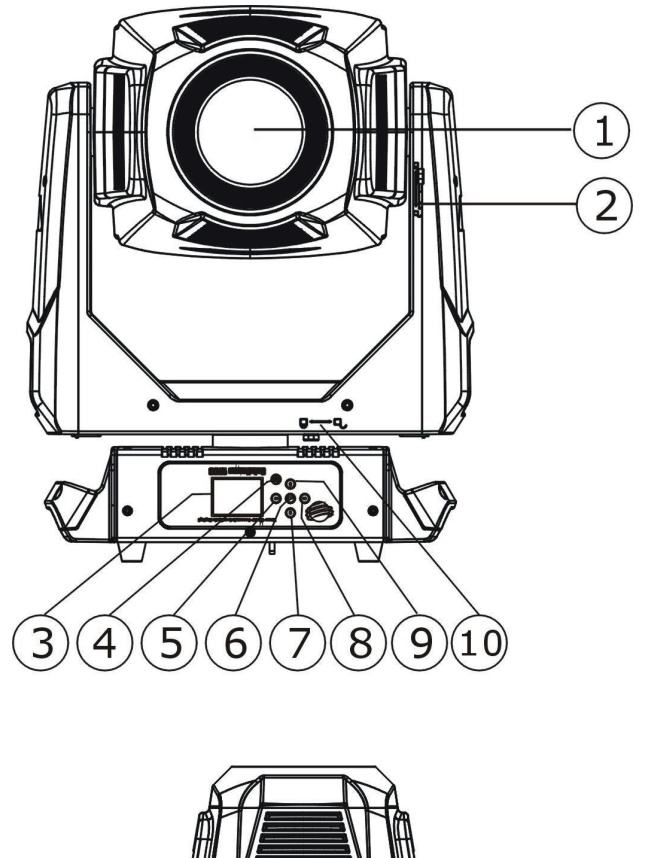

- 1:レンズ 2: チルトロック 3: ディスプレイ 4: [Mode/Esc] ボタン 5: 左ボタン 6: [Enter] ボタン 7: 下ボタン 8: 右ボタン 9: 上ボタン 10:パンロック 11: 電源入力 12:ヒューズ 13:USB 端子 14: DMX 入力 15: DMX 出力 16: Art-Net 入力 17: Art-Net 出力 18:ハンドル

# 外形寸法図

単位:mm(括弧内はインチ)

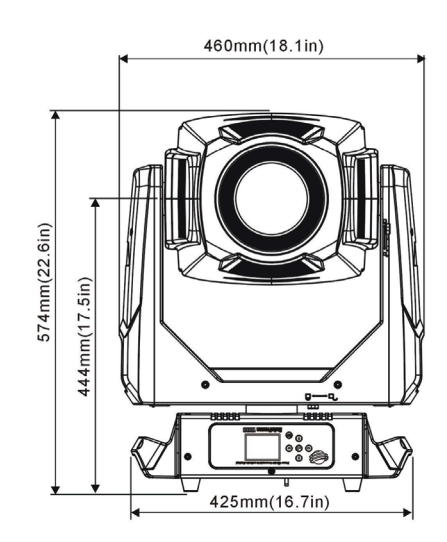

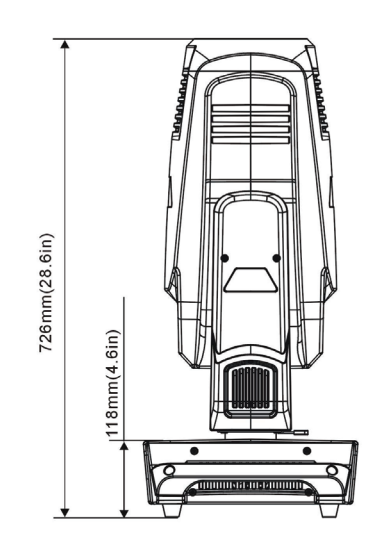

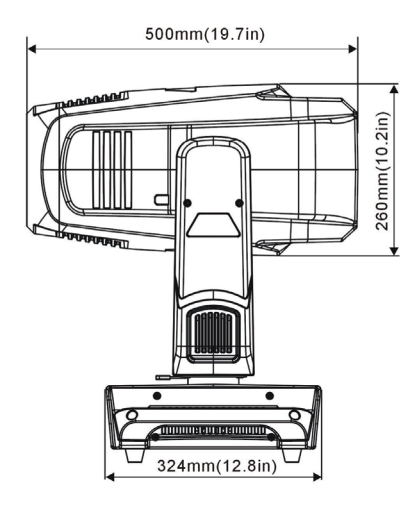

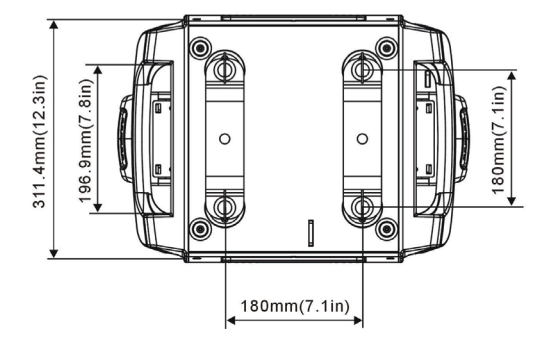

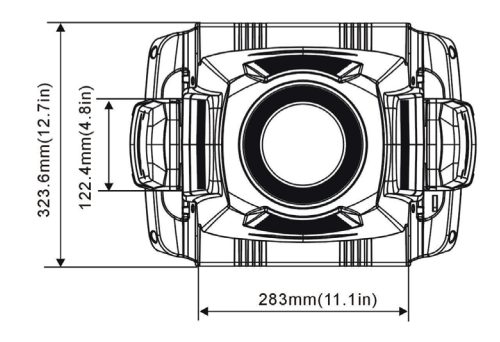

# 安全に関する注意事項

安全に操作するためには、本ユーザーマニュアルに記載されている安全に関する説明と警告、ならびに製造業者の代理店からの指示 に従って作業してください。

- SolaFrame 1000 器具は家庭用ではなく業務専用です。本装置を使用する前に、マニュアルを全てお読みください。
- 修理する際には、保証の対象範囲に変更が生じないようにするため、担当のハイエンドシステムズ代理店またはハイエンドシス テムズ技術サポートまで事前にお問い合わせください。

警告:お客様の安全を守るため、使用前に以下の警告と注意事項をお読みください。

- 本装置は、資格を有する職員のみが操作する設計となっています。
- ・ 修理作業を行う前に、電源と DMX からユニットの接続を外してください。
- ・ 必ず指定の型式と定格のヒューズに交換してください。
- ・ 規定の範囲内の電圧の利用が可能であることを確認してください。
- ・ NEMA タイプ1筐体、屋内での使用、乾燥した場所専用の装置です。屋外で使用しないでください。本器具は、湿度が 90% 以下 (非結露)の環境での使用を目的としています。
- 本器具を使用する際には、損傷した電源コード(コードセット)を接続しないでください。電源コードが損傷している場合には、 必ず資格を有する技師が同等のタイプのコードと交換した上で使用してください。予備の電源コードについては、お近くの認定 代理店までお問い合わせください。
- レンズや保護スクリーン、紫外線スクリーンが損傷している場合には、本器具を使用しないでください。レンズが損傷している 場合には、必ず交換した上で使用してください。交換品については、お近くの認定代理店までお問い合わせください。
- 器具を低温で保管した場合、または輸送した場合には、室温で最低1時間放置し、温めた上で電源を投入してください。低温の 状態で器具に電源を投入すると、器具が損傷し、製造業者による保証が無効になるおそれがあります。
- 本装置はクラス1装置です。必ず接地してください。
- 可燃性物質にビームを照射しないでください。
- ・ 器具ヘッドを可燃性材料から 0.1 m(0.33 フィート)以上離してください。
- 照明対象物までの最低距離:2m(6.56フィート)。

注意:表面が高温に達します。取扱作業や修理作業を行う前に、器具を放置し、完全に温度を下げてください。

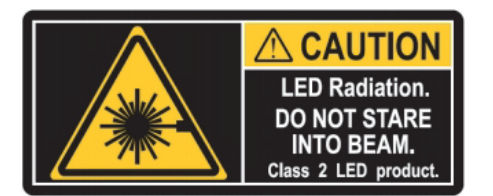

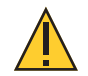

**注意**:本ユーザーマニュアルの指示に従わなかったために生じた損傷については、保証の対象外となります。その結果として生じた 欠陥や問題については、認定代理店では責任を負いかねます。

# 操作と使用に関する一般的なガイドライン

- 本器具を操作する際には、器具に添付の技術仕様ラベルに記載の最大交流電流のみを使用してください。
- ライティングエフェクトは、長期運転用として設計されたものではありません。定期的に運転を休止することにより、器具を故障させることなく、長期間使用することができます。
- 器具を振動させないでください。器具の設置・操作時に強い力を加えないでください。
- ・ 設置場所を選択する際には、器具が極度の高温や湿度、粉塵に晒されないことを確認してください。
- ・ 同梱のオメガブラケット(簡易ロックつまみねじ付)を使用して器具を吊り下げる場合には、90 度ポジティブラッチ全体につま みねじが嵌合していることを確認してください。
- ・ 器具の機能に習熟した上で器具を操作してください。資格を有していない人や、器具の機能に習熟していない人に操作させない でください。ほとんどの損傷は、未熟な操作を原因として生じます。
- ・ 器具を輸送する際には、正規の包装材を使用してください。製造業者が提供したもの以外の包装材を使用した場合、ETC 社とハ イエンドシステムズでは器具に関する責任を負いかねます。
- 器具を改造しないでください。改造した場合、製造業者による保証が無効となります。
- 本マニュアルでは、本器具の正しい設置方法と操作方法について説明します。使用目的以外の用途で本器具を使用した場合、損 傷を生じ、工場による保証が無効となるおそれがあります。
- 不正な方法を用いて本器具を使用した場合、または本マニュアルに記載されている方法とは異なる方法で器具を使用した場合、 負傷事故や装置の故障を生じるおそれがあります。
- 本器具の光源は交換することができません。光源の耐用期間が終了した場合には、器具を交換してください。
- 器具に電源を供給しない場合、SolaFrame 1000 に搭載しているバッテリーが 7 ~ 10 日後に完全に空になります。器具に電源を 投入すると、3 ~ 4 時間以内にバッテリーが再充電されます。

# 器具の設置

警告:

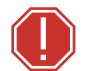

- 設置した装置については、必ず二次安全取付具を用いて固定しなければなりません。適切な安全ケーブルを同梱しています。
- 安全ケーブル取付具には、定格安全係数が 10 のものを使用しなければなりません。
- サードパーティ製クランプを使用することができます。ただし、必ず地域法に準拠し、管轄権を有する当局による承認を取得し たクランプを使用してください。
- 器具を下部に設置する場合には、必ず安定した支持面を使用してください。
- ・ 本器具の作動温度範囲は-10℃~45℃(14°F~113°F)です。この温度範囲以外では器具を操作しないでください。
- 器具の取付作業や取り外し作業、修理作業を行う際、設置した器具の真下には絶対に立たないでください。
- 操作する前に、必ず有資格者から器具の設置における安全面と技術面に関する承認を取得してください。
- 設置した装置について、必ず有資格者が定期的に検査を実施してください。
- 頭上への取付作業については、必ず資格を有する職員が実施してください。

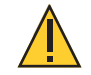

注意:地域法、ならびに管轄権を有する当局が推奨する手順を全て遵守してください。設置作業については、必ず有資格者が実施 してください。

下図に示す向きに器具を設置することができます。

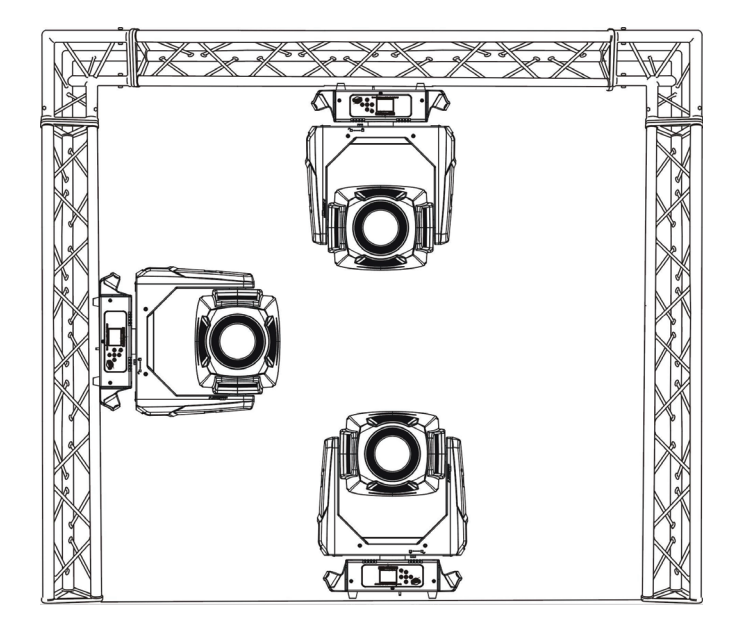

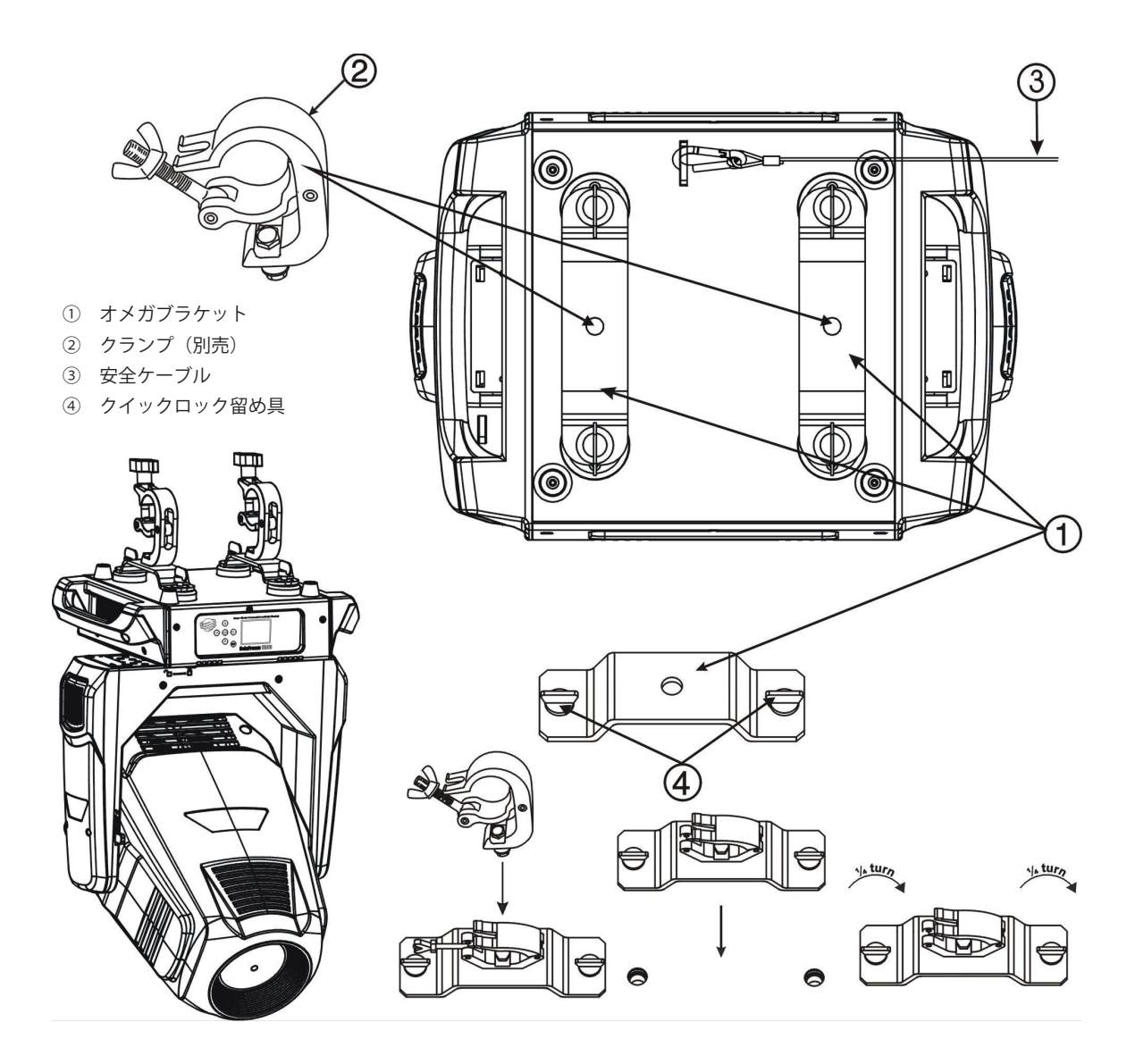

- サードパーティ製クランプまたはオメガクランプをオメガブラケットに取り付け、適切なサイズに調整した器具(別途用意する こと)を用いて固定します。
- 2. 組み立てたオメガブラケットと簡易ロック固定具の位置を、器具上部筐体の底部にある穴にそれぞれ合わせます。
- 3. それぞれの簡易ロック固定具を時計回りに完全に締め付けます。固定具が完全に固定されると、はまった感触が生じ、カチッと 音が鳴ります。
- 4. 2つ目のクランプとブラケットに対して、手順1から手順3までを繰り返します。
- 5. 器具上部筐体の底部にある取付位置を通して同梱の安全ケーブルを取り付け、トラスシステムなどの安全な設置位置に固定しま す。設置場所に器具を固定する際には、地域法と推奨安全規格を遵守してください。
- 設置済のクランプを用いて器具を設置位置に取り付けます。その際、クランプ製造業者の説明書に従ってしっかりと固定します。 オメガクランプを使用する場合には、安全装置を閉め、クランプの蝶ナットを完全に締め付けて固定します。
- 7. 器具を頭上に吊られる前に、設置状態を検査します。

| 電圧(VAC) | 電流(A) | 周波数(Hz) | 消費電力(W) | 皮相電力(VA) | 力率(PF) |
|---------|-------|---------|---------|----------|--------|
| 100     | 9.3   | 50      | 930     | 930      | 0.99   |
| 120     | 7.6   | 60      | 912     | 918      | 0.99   |
| 200     | 4.4   | 50      | 880     | 887      | 0.97   |
| 208     | 4.2   | 60      | 874     | 873      | 0.97   |
| 220     | 4.1   | 50      | 902     | 903      | 0.97   |
| 240     | 3.7   | 60      | 888     | 876      | 0.97   |

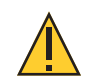

注記:15A ブレーカーの回路において 100V 未満でこの器具を使用するとブレーカートリップ が発生する可能性があります。回路に接続する前に器具によるドロー(落ち込み)の最大値に 対応できることを確認しておく必要があります。

# DMX 制御

SolaFrame 1000 は、DMX コンソールによって制御される標準の DMX512 コントロール線によって操作します。 SolaFrame 1000 は、48 チャンネルの DMX512 が必要です。 5 ピン XLR コネクターを使用した 2 芯シールド付きケーブルを使用して器具をコントロール線につなぎます。 (Belden 9729 の使用を推奨) 2 つの XLR ターミネーションソケットが使用できます:1 つは DMX 入力の接続用、もう 1 つは DMX 出力の接続用です (DMX コントロー ル線上の追加器具へ数珠つなぎの方式で接続する際に使用)

### DMX コネクターピン配列

DMX 入力用の DMX ケーブルは、ケーブル末端にオス XLR コネクターを使用する必要があります。DMX を数珠つなぎ式につなぐとき、 もう一方のケーブル末端はメス XLR コネクターを使用する必要があります。ケーブル末端は以下の図に示すピン配列のように終端処 理をしてください。

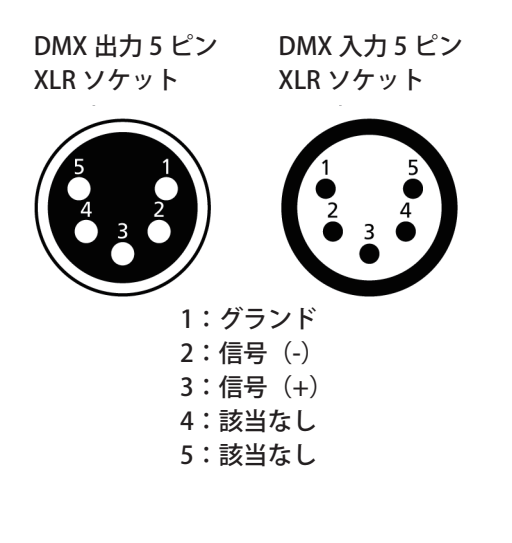

## DMX ケーブルを器具へ接続する

以下の説明は、お使いの器具へ DMX を接続するためのガイドラインです。それぞれの設置環境によって変わる場合があります。

- 1. DMX 制御ソースの DMX 出力コネクターに DMX データケーブルのオス XLR コネクターを接続します。
- 2. DMX データケーブルのメス XLR コネクターを DMX 制御をする最初の器具にある DMX 入力コネクターに接続します。
- 3. 続けてケーブルを各器具の DMX 出力コネクターから制御する次の器具の DMX 入力コネクターに接続して残りの器具をつなげて いきます。

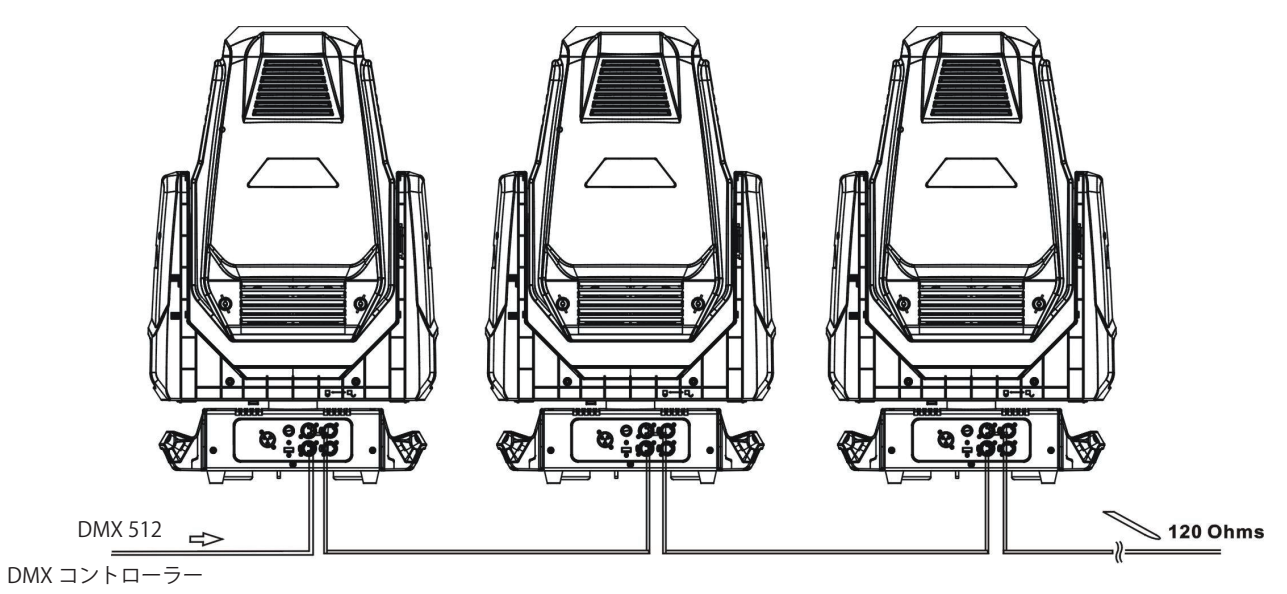

アドレス 1

アドレス 49

アドレス 97

### DMX の末端処理

長距離を DMX 制御伝送する、または電気ノイズが発生する環境に設置する場合、電気ノイズによるデジタル制御信号の破損(データの反射)を防ぐために DMX 制御伝送の最後の器具に DMX ターミネーターの使用か抵抗の取付を推奨します。

DMX ターミネーターはピン 2 と 3 の間に 120 Ωの抵抗を取り付けた XLR プラグで、DMX 出力制御伝送の最後の器具にある DMX 出 カコネクターに取り付けることができます。 このプラグはオプションで販売しています。 詳細は購入業者か販売代理店(ウシオライティ ング)までお問い合わせください。

あるいは、各 DMX 制御伝送の最後の器具にある DMX 出力(メス)ケーブルコネクターに 120 Ω、1/4 ワット(最小)の抵抗を取り 付けて接続の終端をします。

- 1. オス XLR コネクターを分解します。
- 2. 120 Ω、最小 1/4 ワットの抵抗をピン 2 と 3 の間に半田付けします。
- 3. XLR コネクターを再び組み立てます。

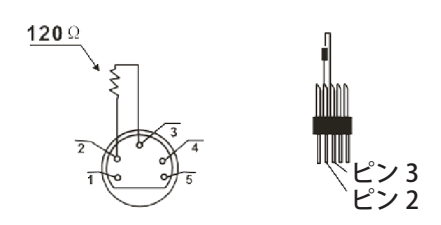

### DMX スタートアドレスの設定

DMX 制御信号を使用する場合は各器具に一意の DMX スタートアドレスを設定することで、正しい器具が制御信号に反応するように なります。この DMX スタートアドレスは、器具が DMX 制御ソースから送信されるデジタル制御情報をどこから「聞き」始めるかを 示すチャンネル番号です。(制御に使用するチャンネルの先頭を指定する番号) 筐体上部にあるユーザーインターフェイスで器具の DMX スタートアドレスを変更します。詳細は、16 ページの「DMX アドレス」 を参照してください。

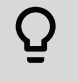

**例**: SolaFrame 1000 は 48 チャンネル使用します。最初の器具の DMX スタートアドレスを 1 に設定したなら、2 番目の 器具を 49(48 + 1)に設定、3 番目は 97(49+48)の様に続けて設定していきます。

### DMX チャンネル

最新の SolaFrame 1000 用の DMX 制御プロトコルデータは、High End Systems のウェブサイトに掲載されています。 https://www.highend.com/documentation/SolaFrame 1000/SolaFrame1000-protocol.pdf

日本語版は 29 ページの「SolaFrame 1000 DMX チャンネルマップ Rev B」を参照してください。

オンボードユーザーインターフェイスを使用して SolaFrame 1000の設定を変更することができます。

ユーザーインターフェイスの操作

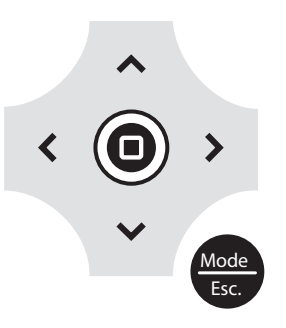

- 1. ディスプレイが点滅するまで [Mode/Esc] ボタン 愛を長押しします。(器具に電源が接続されていない場合にバッテリーからディ スプレイに電源が供給されます。)
- 2. [上、下、右、左]の操作ボタンを押して、メニューを移動します。
- 3. [Enter] ボタン (回)を押してメニュー項目を選択します。
- 4. 選択に従って[上、下、右、左]の操作ボタンを押して選択項目を変更します。
- 5. [Enter] ボタン (回)を押して選択項目の変更を確定します。
- 6. メニューを終了するには、[Mode/Esc] ボタン (響を押します。

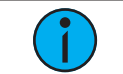

注記:もし選択を確定するため[Enter] ボタンを押してから、他のボタンを押さなかった場合、10秒後にユーザーインターフェイスは初期のディスプレイ表示に戻ります。

### 器具のパラメーター設定

この章では SolaFrame 1000の構成をして各種設定をする方法を説明をしています。操作ボタンの情報については前ページの「ユーザーインターフェイスの操作」を参照してください。

器具の操作をする前に電源を入れてください。電源がない場合、器具は内蔵バッテリーを使用してユーザーインターフェイスを起動 します。

### DMX アドレス

操作: メインメニュー→ Address 器具の DMX アドレスを設定します。初期値は 001 です。

### Info メニュー

タイム情報を設定します。 操作:メインメニュー→ Info → Time Info

| パラメーター         | 值              | 説明                                                                                                    |
|----------------|----------------|----------------------------------------------------------------------------------------------------|
| Current Time   | XXXX (Hours)   | 器具の電源が最後に入った時からの器具の稼働時間を<br>時間(h)で表示。カウンターは電源を切った後にリセット<br>されます。                                                                                                    |
| Ttl Life Hrs   | XXXX (Hours)   | デバイスの合計稼働時間を時間(h)で表示。                                                                                                    |
| Last Run Hrs   | XXXX (Hours)   | 器具の電源が最後に入った時からの器具の稼働時間を<br>時間(h)で表示。                                                                                                    |
| LED Hours      | XXXX (Hours)   | 器具のLED合計稼働時間を時間(h)で表示                                                                                                    |
| Timer PIN      | Password = XXX | タイマーPINを入力します。タイマーPINの初期値は038<br>です。Clr Last Runパラメーターにアクセスするためには<br>タイマーPINを入力しなければなりません。                                                                                                    |
| Clr Last Run   | • ON<br>• OFF  | このパラメーターにアクセスするにはタイマーPINを<br>入力しなければなりません。ONを選択すると器具の<br>Current Timeパラメーターの値が消去されます。                                                                                                    |
| LED Time PIN   | Password = XXX | LEDタイムPINを入力します。LEDタイムPINの初期値は<br>038です。Clear LED Timeパラメーターにアクセスするた<br>めにはLEDタイムPINを入力しなければなりません。                                                                                                    |
| Clear LED Time | • ON<br>• OFF  | LED Hours値をクリアーするためにこのパラメーターを<br>使用する前にHigh End Systemsのテクニカルサポート<br>またはウシオライティングにご連絡ください。<br>(巻末の連絡先を御覧ください)<br>このパラメーターにアクセスするためにはLEDタイムPIN<br>を入力しなければなりません。<br>ONを選択すると器具のLED Hoursパラメーターが消去<br>されます。 |

### チャンネルの DMX 値を表示

操作:メインメニュー→ Info → DMX Value

器具の各チャンネル(器具のパラメーター)の DMX 値を表示します。表示したい(Pan、Tilt など)パラメーターまでスクロールし て値を確認します。

### 器具ヘッド温度を表示

操作: メインメニュー→ Info → Head Temp 器具ヘッド(CMY フィルター付近)から読み取った現在の器具温度を表示します。

### 電源温度を表示

操作:<mark>メインメニュー→ Info → Power Temp</mark> 器具のベース部にある電源から読み取った現在の温度を表示します。これは、電源が過熱していないか判断するための参考になります。

### ファン速度の表示

操作:メインメニュー→ Info → Fan Speed 器具ファンの速度を表示します。(単位 RPM)

### センサー状態の表示

操作: メインメニュー  $\rightarrow$  Info  $\rightarrow$  LED Sensor

センサーの状態を表示します。これは、器具がホイールの動きと位置を認識しているか判断するための参考になります。磁石がセンサーを通過すると表示が ON と OFF に切り替わります。

### イーサネット IP アドレスの表示

操作:メインメニュー→ Info → Ehternet IP

器具のイーサネット IP アドレスを表示します。Set メニューでこの値を変更することができます。19 ページの Access Service Settings を参照してください。

### ソフトウェアバージョンの表示

操作:メインメニュー $\rightarrow$  Info  $\rightarrow$  Software Ver 器具のソフトウェアバージョンを表示します。 **Set メニュー** 状態オプションの設定 操作:メインメニュー→ Set → Status

| パラメーター       | 值                                                                      | 説明                                                                                                    |
|--------------|------------------------------------------------------------------------|----------------------------------------------------------------------------------------------------|
| No DMX Mode  | <ul><li>Close</li><li>Hold</li><li>Auto</li></ul>                      | DMX無信号時の制御モード。初期値はHoldです。<br>Close=消灯<br>Hold=最後の状態を保持<br>Auto=自動演出実行                                                                                                    |
| Pan Reverse  | • ON<br>• OFF                                                          | 器具のパン動作を反転します。初期値はOFFです。                                                                                                    |
| Tilt Reverse | • ON<br>• OFF                                                          | 器具のチルト動作を反転します。初期値はOFFです。                                                                                                    |
| Pan Degree   | • 630<br>• 540                                                         | 器具のパン回転を初期設定の540度から630度に変更<br>します。                                                                                                    |
| Encoders     | • ON<br>• OFF                                                          | パンとチルト動作のエンコーダーフィードバックをON<br>またはOFFに変更します。器具を扱う時にエンコーダー<br>をオフにすることで、器具の自動位置復元機能が無効に<br>なりパンとチルトを手で動かすことができます。                                                                                      |
| Pan/Tilt Spd | 1-4                                                                    | パンとチルト動作の速度(スキャンモード)を設定します。<br>初期値は1です。器具を横向き(横吊り、またはアウトリグ)<br>で設置する際にステッピングミスを修正するために、<br>このパラメーターを使用してパンとチルトの動作を<br>微調整します。                                                                       |
| Hibernation  | <ul><li>OFF</li><li>1–99 minutes</li></ul>                             | ハイバーネーションモードでは、器具が設定した時間<br>DMX制御信号を喪失した時にLEDとステッピング<br>モーターの電源が強制的に切られます。初期設定時間は<br>15分です。                                                                                                    |
| Defogger     | <ul> <li>Defog OnOP</li> <li>Defog OnPwr</li> <li>Defog Off</li> </ul> | <ul> <li>デフォッガー (前面レンズのヒーター) が有効になる時の設定</li> <li>Defog OnOP:LEDが0%以上のインテンシティーの時<br/>にデフォッガーが有効になる</li> <li>Defog OnPwr:器具の電源が入っている時にデフォッ<br/>ガーが有効になる(初期設定値)</li> <li>Defog Off:デフォッガー無効</li> </ul> |
| Dimming Mode | <ul><li>Standard</li><li>Theatrical</li></ul>                          | 調光カーブを設定します。初期値はStandard(標準)です。<br>Theatrical=劇場に適した設定                                                                                                    |

### 入力選択

操作:メインメニュー→ Set → Select Input

- 器具の制御入力を選択します。
- DMX Only (DMX のみ)
- ・ Art-Net on IP2(Art-Net の IP2 で始まる設定)
- ・ Art-Net on IP10(Art-Net の IP10 で始まる設定)
- sACN

### Art-Net ユニバースの設定

操作:メインメニュー→ Set → Set Universe Art-Net 制御入力を使用する際にユニバース(000-255)を設定します。

### サービス設定へのアクセス

操作: メインメニュー  $\rightarrow$  Set  $\rightarrow$  Service Setting

| パラメーター              | 値               | 説明                                                                                                    |
|---------------------|-----------------|----------------------------------------------------------------------------------------------------|
| Service PIN         | Password = XXX  | サービスPINを入力します。サービスPINの初期設定は<br>050です。Service Settingパラメーターにアクセスする<br>ためにはサービスPINの入力が必要です。               |
| Ethernet IP         | XXX.XXX.XXX.XXX | このパラメーターにアクセスするにはサービスPINの<br>入力が必要です。<br>IPアドレスを変更します。IPアドレスの初期設定は<br>002.142.058.034                   |
| Ethernet<br>Mask IP | XXX.XXX.XXX.XXX | このパラメーターにアクセスするにはサービスPINの<br>入力が必要です。<br>IPサブネットマスクを変更します。IPサブネットマスクの<br>初期設定は 255.000.000              |
| Clr Err Info        | • ON<br>• OFF   | このパラメーターにアクセスするにはサービスPINの<br>入力が必要です。<br>エラーを修復した後にこのパラメーターをONに設定<br>するとエラーメッセージが消去されます。<br>初期設定はOFFです。 |

### <u>ファ</u>ンモードの設定

操作:メインメニュー→ Set → Fans Mode Setting

器具のファンモードを選択します。

- Standard (標準)
- Studio (ファン騒音が低減、ただし器具出力が最大 20% 低下 )
- Continuous (一定速度)

### ディスプレイ設定の設定

操作:メインメニュー→ Set → Disp.Setting

| パラメーター       | 値             | 説明                                                                                                    |
|--------------|---------------|----------------------------------------------------------------------------------------------------|
| Shutoff Time | 02–60 minutes | 最後にユーザーインターフェイスボタンを押してから<br>ディスプレイがスリープへ移行するまで器具が待機す<br>る時間を入力します。初期設定値は5分です。                            |
| Flip Display | • ON<br>• OFF | 器具を垂直に吊った際にディスプレイを180°反転させ<br>ます。初期設定値はOFFです。                                                            |
| Key Lock     | • ON<br>• OFF | ユーザーインターフェイスをロックします。初期設定値は<br>OFFです。ユーザーインターフェイスボタンがロックされ<br>ている時にロック解除するには、[Mode/Esc]ボタンを<br>3秒間押し続けます。 |

### 温度単位の設定

操作:メインメニュー→ Set → Temp. C/F

器具の温度単位を選択します。

• Celsius (摂氏:初期設定)

• Fahrenheit (華氏)

### USB ポートを使用した器具のファームウェアアップデート

操作:メインメニュー→ Set → USB Update

- 1. 器具のファームウェアアップデートファイルはハイエンドシステムズのウェブサイト higend.com から入手可能です。
- 2. USB ドライブにファームウェアアップデートファイルを保存します。
- 3. 器具のベース部分に USB ドライブをさし込みます。(USB ポートの位置は 5 ページの器具概要を参照してください)
- 4. メインメニュー上で、Set → USB Update を選択。器具は USB ドライブを読み込み USB ドライブ上にあるファームウェアアップデー トファイルのリストを表示します。適切なファイルを選択して [Enter] ボタンを押します。
- 5. ソフトウェアから「Update fixture?」のメッセージが表示されアップデート確認があります。操作ボタンを使用して「Yes」を選 択して、それから [Enter] ボタンを押します。
  - ファームウェアアップデートが開始します。進行状況モニターでアップデートの経過を表示します。
  - ・ アップデートが完了すると器具は再起動します。そして器具はデータのチェックをしてアップデートを検証します。
  - ・ ディスプレイが初期状態に戻ったらファームウェアのアップデートは完了です
- 6. 器具から USB ドライブを取り外してください。

### 器具を工場出荷時の初期設定へリセットする

操作: メインメニュー→ Set → Reset Default

ON を選択して器具を工場出荷時の初期設定へ戻します。

### テストメニュー

### 器具の機械的位置をリセット(ホーム)する。

操作:<mark>メインメニュー→ Test → Home</mark> 器具の全ての機能をリセット(ホーム)します。またはパン・チルト、カラー、ゴボ、など個別

### 器具のテスト

操作:メインメニュー→ Test → Self Test

器具のセルフテストプログラムを実行します。テストの実行中は、ディスプレイに「Runnning」と表示され、器具は自動的にセルフ テスト工程実行し、各機能をテストします。[Mode/Esc]ボタンを押すとセルフテストを終了してディスプレイは前のメニューに戻り ます。

### 個別チャンネルのテスト

操作: メインメニュー→ Test → Test Channel

個別チャンネルのセルフテストプログラムを実行します。初期設定値は Control です。他のチャンネルを選択してからそのチャンネル のセルフテストを実行してください。

### 個別チャンネルの手動設定

操作:メインメニュー→ Set → Manual Ctrl

器具の個々のチャンネルを選択してチャンネル値を手動で設定します。手動制御モード中は、全てのエフェクトがキャンセルされ、 シャッターはオープン、調光インテンシティは 100%に設定されます。

### 個別機能の再調整

操作:メインメニュー→ Test → Calibration

このパラメーターを使用する前にハイエンドシステムズのテクニカルサポートまたはウシオライティングにお問い合わせください。 (巻末の連絡先を参照ください。)

このパラメーターにアクセスするにはキャリブレーション PIN を入力する必要があります。初期キャリブレーション PIN をは 050 です。 器具個々の機能を選択して新しい「ホーム」設定を手動で調整します。

### プリセットメニュー

### 再生設定の設定

操作:メインメニュー→ Preset → PlayBack

再生(Playback)設定によって、マスター器具として自動プログラムを実行する、スタンドアローンモードとして実行する、または他のマスター器具から再生情報を受信することができます。

プリセットプログラムでは、マスターとして動作させる1台の器具が必要です。指定したマスター器具に接続されているその他全ての SolaFrame 1000 は、マスター器具から自動プログラムを受信します。

例:マスター器具でシーンのグループをプログラム 1-10 へ編集します。

- Program 2 は Part 1 へ割り付けられています。
- Program 4 は Part 2 へ割り付けられています。
- Program 6 は Part 3 へ割り付けられています。
- \*スレーブ1として割り付けられた器具は Part 1を再生します。
- \*スレーブ2として割り付けられた器具は Part 2を再生します。
- \* スレーブ 3 として割り付けられた器具は Part 3 を再生します。

最適な再生設定を選択する:

- DMX Control:器具を他の再生モードから DMX 制御へ戻します。
- Set To Slave:器具はマスター器具によって決められた自動プログラムを再生します。
- Auto Program:器具はスタンドアローンモードまたはマスター器具として自動プログラムを実行します。Select Prog パラメーター を使用してプログラムを選択してください。(以下の「自動プログラムを選択する」を参照してください。

### 自動プログラムを選択する

操作:メインメニュー→ Preset → Select Prog

器具がスタンドアローンモードまたはマスター器具として実行する自動プログラムを選択します。

| プログラム        | 範囲                   | 初期設定値     |
|--------------|----------------------|-----------|
| Prog. Part 1 | Program 1–Program 10 | Program 1 |
| Prog. Part 2 | Program 1–Program 10 | Program 2 |
| Prog. Part 3 | Program 1–Program 10 | Program 3 |

### 自動プログラムの編集

操作: メインメニュー→ Preset → Edit Program

器具がスタンドアローンモードまたはマスター器具として実行する自動プログラムを作成します。(上記の「自動プログラムの選択」 を参照)

編集したい自動プログラム (Program 1、Program 2 など) へ入り、それから自動プログラム内の各ステップ (Step 01、Step 02 など) にシーン (SC001、SC002 など) を設定します。最大 64 ステップを設定することができます。SolaFrame 1000 には 250 個のプログラム済みシーンが入っています。または Edit Scene パラメーターを使用してシーンをカスタマイズすることもできます。(次ページの「シーンの編集またはシーンの取り込み(記憶)」を参照してください)

### シーンの編集または取り込み(記憶)

操作:メインメニュー→ Preset → Edit Scenes

SolaFrame 1000 はユーザーが自動プログラムを組み立てるために使用または編集できる 250 個のプログラム済みシーンが入っていま す。各シーンは自動プログラムのステップに割り付けができる一連のパラメーター設定(例:カラー、ビームの質とパターン、イン テンシティ、フォーカスなど)のスナップショットです。編集したいシーン(Scene 001、Scene 002 など)を選択して、それからシー ンのパラメーターを設定するか現在の DMX 入力からシーンのパラメーターと取り込みます。

さらに標準の SolaFrame 1000 機能(パン、チルトなど)に加え、シーンパラメーターには以下のオプションが含まれています。

| パラメーター           | 値                   | 説明                                                      |
|------------------|---------------------|---------------------------------------------------------|
| Fade Time        | 0–255 seconds       | シーンを再生する際にパラメーターに適用されるクロス<br>フェードタイムを入力します。             |
| Scene Time       | 0.2–99.9<br>seconds | 次のシーンが再生される前にどれくらいの時間シーンが<br>再生されるかを入力します。初期設定値は0.3秒です。 |
| Input By Outside |                     | 現在のDMX入力からシーンに使用するパラメーター値<br>を取り込みます。                   |

### 複数シーンの取り込み(記憶)

操作:メインメニュー→ Preset → Scenes Input

DMX データの取り込みとそれらのパラメーターを連なるシーンとして記憶できます。記憶したいシーンの範囲となる最初と最後のシーン番号を選択します。器具は入力された DMX データを選択されたシーンへ記憶します。DMX データが変更される度に範囲内の次のシーンをトリガーして記憶します。範囲内の全てのシーンが記憶されるとディスプレイはメインメニューへ戻ります。

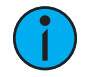

注記:DMX データの取り込み中、SolaFrame 1000 は DMX 入力を再生しません;データを取り込むだけに なります。結果を確認するには、記憶が完了した後にシーンを編集または再生する必要があります。DMX コ ントローラーでシーンを準備する時には、ステップ間の全てのパラメーターは 0 秒のクロスフェードにするこ とをおすすめします。取り込み中は DMX 値を変更すると自動的に次のシーンへ進むので注意してください。

# エラーコード

器具に電源を供給するとキャリブレーション(ホーム動作、初期動作)シーケンスを実行して検出されたエラーを表示します。

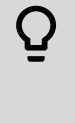

例:例えばディスプレイに "Err channel is Color wheel" と表示されたら、1つのチャンネルにエラーがあることを表して います。複数のエラーが発生していたら、ディスプレイに2回繰り返して表示してから、器具はリセット(再起動)しま す。2回のリセット動作後に残ったエラーはリセットだけでは解消されないため、修理サービスが必要です。詳細な対応 が必要な場合は販売代理店(ウシオライティング)へご連絡ください。

### アニメーションホイール(Animation Wheel)

以下のいずれかの状態になっている場合、器具のリセット後にこのメッセージが表示されます。

- 磁気インデックス回路が誤動作を起こした場合(光学式または磁気センサー故障)
- ・ ステッピングモーターが動作不良、またはメイン PCB 上の関連した IC ドライバーが不良の場合
- リセット後にアニメーション機構が初期位置へ移動していない場合

### アニメーション回転ホイール(Animation\_Rot Wheel)

以下のいずれかの状態になっている場合、器具のリセット後にこのメッセージが表示されます。

- ・ 磁気インデックス回路が誤動作を起こした場合(光学式または磁気センサー故障)
- ステッピングモーターが動作不良、またはメイン PCB 上の関連した IC ドライバーが不良の場合
- ・ リセット後にアニメーション回転機構が初期位置へ移動していない場合

#### ブレードホイール(Blade Wheel)

以下のいずれかの状態になっている場合、器具のリセット後に特定のブレード名(例えば、Blade 1B または Blade 3A)がつけられたメッセージが表示されます。

- 磁気インデックス回路が誤動作を起こした場合(光学式または磁気センサー故障)
- ・ ステッピングモーターが動作不良、またはメイン PCB 上の関連した IC ドライバーが不良の場合
- ・ リセット後にブレードホイール機構が初期位置へ移動していない場合

### ブレード回転(Blade Rot)

以下のいずれかの状態になっている場合、器具のリセット後にこのメッセージが表示されます。

- ・ 磁気インデックス回路が誤動作を起こした場合(光学式または磁気センサー故障)
- ・ ステッピングモーターが動作不良、またはメイン PCB 上の関連した IC ドライバーが不良の場合
- リセット後にブレード回転機構が初期位置へ移動していない場合

#### カラーホイール(Color Wheel)

以下のいずれかの状態になっている場合、器具のリセット後にこのメッセージが表示されます。

- 器具ヘッド部内の磁気インデックス回路が誤動作を起こした場合(光学式または磁気センサー故障)
- ・ ステッピングモーターが動作不良、またはメイン PCB 上の関連した IC ドライバーが不良の場合
- ・ リセット後にカラーホイール機構が初期位置へ移動していない場合

### CTO ホイール(CTO Wheel)

以下のいずれかの状態になっている場合、器具のリセット後にこのメッセージが表示されます。

- 器具ヘッド内の磁気インデックス回路が誤動作を起こした場合(光学式または磁気センサー故障)
- ・ ステッピングモーターが動作不良、またはメイン PCB 上の関連した IC ドライバーが不良の場合
- リセット後に CTO 機構が初期位置へ移動していない場合

### CMY ホイール(CMY Wheel)

以下のいずれかの状態になっている場合、器具のリセット後にこのメッセージが表示されます。

- 器具ヘッド内の磁気インデックス回路が誤動作を起こした場合(光学式または磁気センサー故障)
- ステッピングモーターが動作不良、またはメイン PCB 上の関連した IC ドライバーが不良の場合
- リセット後に CMY 機構が初期位置へ移動していない場合

### フォーカスホイール(Focus Wheel)

以下のいずれかの状態になっている場合、器具のリセット後にこのメッセージが表示されます。

- 磁気インデックス回路が誤動作を起こした場合(光学式または磁気センサー故障)
- ステッピングモーターが動作不良、またはメイン PCB 上の関連した IC ドライバーが不良の場合
- ・ リセット後にフォーカス機構が初期位置へ移動していない場合

### フロストホイール(Frost Wheel)

以下のいずれかの状態になっている場合、器具のリセット後にこのメッセージが表示されます。

- 磁気インデックス回路が誤動作を起こした場合(光学式または磁気センサー故障)
- ・ ステッピングモーターが動作不良、またはメイン PCB 上の関連した IC ドライバーが不良の場合
- ・ リセット後にフロスト機構が初期位置へ移動していない場合

### ゴボ回転1 (Gobo Rot 1)

以下のいずれかの状態になっている場合、器具のリセット後にこのメッセージが表示されます。

- 磁気インデックス回路が誤動作を起こした場合(光学式または磁気センサー故障)
- ステッピングモーターが動作不良、またはメイン PCB 上の関連した IC ドライバーが不良の場合
- ・ リセット後にゴボ回転ホイール1が初期位置へ移動していない場合

### ゴボホイール 1(Gobo Wheel 1)

以下のいずれかの状態になっている場合、器具のリセット後にこのメッセージが表示されます。

- 磁気インデックス回路が誤動作を起こした場合(光学式または磁気センサー故障)
- ・ ステッピングモーターが動作不良、またはメイン PCB 上の関連した IC ドライバーが不良の場合
- ・ リセット後にゴボホイール1が初期位置へ移動していない場合

### ゴボホイール 2(Gobo Wheel 2)

以下のいずれかの状態になっている場合、器具のリセット後にこのメッセージが表示されます。

- 磁気インデックス回路が誤動作を起こした場合(光学式または磁気センサー故障)
- ステッピングモーターが動作不良、またはメイン PCB 上の関連した IC ドライバーが不良の場合
- ・ リセット後にゴボホイール2が初期位置へ移動していない場合

### アイリスホイール(Iris Wheel)

以下のいずれかの状態になっている場合、器具のリセット後にこのメッセージが表示されます。 磁気インデックス回路が誤動作を起こした場合(光学式または磁気センサー故障) ステッピングモーターが動作不良、またはメイン PCB 上の関連した IC ドライバーが不良の場合 リセット後にアイリスが初期位置へ移動していない場合

#### パン粗調整動作機構(Pan Coarse movement)

以下のいずれかの状態になっている場合、器具のリセット後にこのメッセージが表示されます。 ヨーク内の磁気インデックス回路が誤動作を起こした場合(光学式または磁気センサー故障) ステッピングモーターが動作不良、またはメイン PCB 上の関連した IC ドライバーが不良の場合 リセット後にパン動作機構が初期位置へ移動していない場合

### プリズムホイール動作機構(Prism Wheel movement)

以下のいずれかの状態になっている場合、器具のリセット後にこのメッセージが表示されます。 器具ヘッド内の磁気インデックス回路が誤動作を起こした場合(光学式または磁気センサー故障) ステッピングモーターが動作不良、またはメイン PCB 上の関連した IC ドライバーが不良の場合 リセット後にプリズム機構が初期位置へ移動していない場合

### プリズム回転ホイール動作機構(Prism\_Rot Wheel movement)

以下のいずれかの状態になっている場合、器具のリセット後にこのメッセージが表示されます。 器具ヘッド内の磁気インデックス回路が誤動作を起こした場合(光学式または磁気センサー故障) ステッピングモーターが動作不良、またはメイン PCB 上の関連した IC ドライバーが不良の場合 リセット後にプリズム回転機構が初期位置へ移動していない場合

#### チルト粗調整動作機構(Tilt Coarse movement)

以下のいずれかの状態になっている場合、器具のリセット後にこのメッセージが表示されます。 ヨーク内の磁気インデックス回路が誤動作を起こした場合(光学式または磁気センサー故障) ステッピングモーターが動作不良、またはメイン PCB 上の関連した IC ドライバーが不良の場合 リセット後にチルト動作機構が初期位置へ移動していない場合

### ズームホイール(Zoom Wheel)

以下のいずれかの状態になっている場合、器具のリセット後にこのメッセージが表示されます。 磁気インデックス回路が誤動作を起こした場合(光学式または磁気センサー故障) ステッピングモーターが動作不良、またはメイン PCB 上の関連した IC ドライバーが不良の場合 リセット後にズーム機構が初期位置へ移動していない場合

# クリーニングとメンテナンス

定期的な修理サービスと点検時には以下の点に注意してください:

- ・ デバイスの設置またはパーツに使用している全てのネジがしっかりと締められており腐食していないか確認してください。
- ・ 筐体、レンズ、吊金具、設置箇所(天井、吊り具、トラス)に変形が無いことを確認してください。
- 電動部品は摩損の兆候があってはならず、問題なくスムーズに動作することを確認してください。
- 電源ケーブルは損傷、材料の疲労、土埃の付着が無いことを確認してください。
- 予備部品が必要な場合、販売店より正規部品のみをご注文ください。

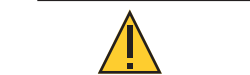

注意:保守作業を開始する前に器具の電源を切ってください。

器具の適切な動作状態を維持し、早期の故障を防ぐために定期的な保守を推奨します。

- 1. レンズにほこりや汚れが蓄積して出力が低下することを避けるために、レンズの内側と外側を定期的に湿った糸クズの出ない布 を使用して清掃してください。アルコールや溶剤は絶対に使用しないでください。
- 2. 最大の風量と効果的な冷却を確実にするためにファンは定期的に清掃してください。これにより光源は可能な限り最適な状態で 動作することが確実になります。

### HIGH END SYSTEMS

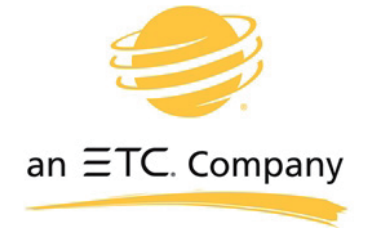

Headquarters ■ 2105 Gracy Farms Lane, Austin, TX, 75758 USA Tel +512 836 2242 ■ Fax +512 837 5290 ■ 24 Hour Urgent Support: +512 836 2242 Web: highend.com ■ © 2019 Electronic Theatre Controls, Inc. Product information and specifications subject to change. ETC intends this document to be provided in its entirety.

SolaFrame 1000 User Manual ■ Version 1.1 ■ Rev B ■ Released 2019-03

# SolaFrame 1000 DMX チャンネルマップ Rev B

### (ファームウェアバージョン 1.2.8 以上)

| 標準プロトコル(Standard Protocol) |                |       |                     |  |  |
|----------------------------|----------------|-------|---------------------|--|--|
| チャンネル                      | 機能             | チャンネル | 機能                  |  |  |
| 1                          | パン 粗調整         | 25    | ブレード 4 角度 A         |  |  |
| 2                          | パン 微調整         | 26    | ブレード 4 角度 B         |  |  |
| 3                          | チルト 粗調整        | 27    | フレーム回転 粗調整          |  |  |
| 4                          | チルト 微調整        | 28    | フレーム回転 微調整          |  |  |
| 5                          | カラーミックスファンクション | 29    | アニメーション 機能          |  |  |
| 6                          | シアン            | 30    | アニメーション 回転          |  |  |
| 7                          | マジェンタ          | 31    | プリズム/ディヒュージョン機能     |  |  |
| 8                          | イエロー           | 32    | プリズム 回転 粗調整         |  |  |
| 9                          | CTO(色温度可変)     | 33    | プリズム 回転 微調整         |  |  |
| 10                         | 固定カラー 機能       | 34    | ディヒュージョン(拡散フィルタ)    |  |  |
| 11                         | 固定カラー(位置)      | 35    | フォーカス 粗調整           |  |  |
| 12                         | ゴボ1 機能         | 36    | フォーカス 微調整           |  |  |
| 13                         | ゴボ1 位置         | 37    | ズーム 粗調整             |  |  |
| 14                         | ゴボ2 機能         | 38    | ズーム 微調整             |  |  |
| 15                         | ゴボ2 位置         | 39    | アイリス                |  |  |
| 16                         | ゴボ2 回転機能       | 40    | シャッター/ LED 機能       |  |  |
| 17                         | ゴボ2 回転 粗調整     | 41    | シャッター/ LED          |  |  |
| 18                         | ゴボ2 回転 微調整     | 42    | 調光 粗調整              |  |  |
| 19                         | ブレード 1 角度 A    | 43    | 調光 微調整              |  |  |
| 20                         | ブレード 1 角度 B    | 44    | LED アニメーション         |  |  |
| 21                         | ブレード 2 角度 A    | 45    | LED のアニメーション 速度     |  |  |
| 22                         | ブレード 2 角度 B    | 46    | LED アニメーション クロスフェード |  |  |
| 23                         | ブレード 3 角度 A    | 47    | エムスピード              |  |  |
| 24                         | ブレード 3 角度 B    | 48    | 制御                  |  |  |

# SolaFrame 1000 標準プロトコル

| チャンネル                      | 機能                   | 説明                               | デシマル<br>低 | デシマル<br>高 | パーセント<br>低 | パーセント<br>高 | へキサ<br>低 | ヘキサ<br>高 | コント<br>ローラー<br>標準設定 |
|----------------------------|----------------------|----------------------------------|-----------|-----------|------------|------------|----------|----------|---------------------|
| 1/2                        | パン<br>(粗調整・微調整)      | (注8)                             | 0         | 65535     | 0%         | 100%       | 0000h    | FFFFh    | 32767               |
| 3/4                        | チルト(粗調整・微調整)         | (注8)                             | 0         | 65535     | 0%         | 100%       | 0000h    | FFFFh    | 32767               |
|                            |                      | ピュアミックス(通常カラーミックス)               | 0         | 31        | 0%         | 12%        | 00h      | 1Fh      |                     |
| 5                          | カニーミックフ機能            | サイクル(自動カラー変化)                    | 32        | 47        | 13%        | 18%        | 20h      | 2Fh      | 0                   |
| 5                          | カラーミックス機能            | ランダム(自動カラーチェイス)                  | 48        | 63        | 19%        | 25%        | 30h      | 3Fh      | 0                   |
|                            |                      | 未使用 (注5)                         | 64        | 255       | 25%        | 100%       | 40h      | FFh      |                     |
| 6 シアン<br>7 マジェンタ<br>8 イエロー | シアン<br>マジェンタ<br>イエロー | ピュアミックス                          |           |           | -          |            |          |          |                     |
|                            |                      | 飽和色(最大濃度)からオープン(カラーなし)           | 0         | 255       | 0%         | 100%       | 00h      | FFh      | 255                 |
|                            |                      | サイクルとランダムモード(スキャン速度はシアンチャンネルで制御) |           |           |            |            |          | 200      |                     |
|                            | 最低速度から最高速度           | 0                                | 255       | 0%        | 100%       | 00h        | FFh      |          |                     |
| 9                          | CTO (色温度可変)          | 飽和色(最大濃度)からオープン(カラーなし)           | 0         | 255       | 0%         | 100%       | 00h      | FFh      | 255                 |
| 10                         |                      | インデックス(位置調整)(注1)                 | 0         | 15        | 0%         | 6%         | 00h      | 0Fh      |                     |
|                            |                      | 順回転                              | 16        | 31        | 6%         | 12%        | 10h      | 1Fh      |                     |
|                            |                      | 逆回転                              | 32        | 47        | 13%        | 18%        | 20h      | 2Fh      |                     |
|                            | 固定カラー機能              | 連続(注1)                           | 48        | 63        | 19%        | 25%        | 30h      | 3Fh      | 48                  |
|                            |                      | 速いスキャン                           | 64        | 79        | 25%        | 31%        | 40h      | 4Fh      |                     |
|                            |                      | ランダム                             | 80        | 95        | 31%        | 37%        | 50h      | 5Fh      | 1                   |
|                            |                      | 未使用(注5)                          | 96        | 255       | 38%        | 100%       | 60h      | FFh      |                     |

| チャンネル      | 機能         | 説明                | デシマル<br>低 | デシマル<br>高 | パーセント<br>低 | パーセント<br>高 | へキサ<br>低 | へキサ<br>高 | コント<br>ローラー<br>標準設定 |
|------------|------------|-------------------|-----------|-----------|------------|------------|----------|----------|---------------------|
|            |            | インデックス            |           |           |            |            |          |          |                     |
|            |            | オープン(ホワイト)        | 0         | 16        | 0%         | 6%         | 00h      | 10h      |                     |
|            |            | オープン/レッド          | 17        | 32        | 7%         | 13%        | 11h      | 20h      | _                   |
|            |            | レッド               | 33        | 48        | 13%        | 19%        | 21h      | 30h      |                     |
|            |            | レッド/ライトブルー        | 49        | 64        | 19%        | 25%        | 31h      | 40h      |                     |
|            |            | ライトブルー            | 65        | 80        | 25%        | 31%        | 41h      | 50h      |                     |
|            |            | ライトブルー/グリーン       | 81        | 96        | 32%        | 38%        | 51h      | 60h      |                     |
|            | グリーン       | 97                | 112       | 38%       | 44%        | 61h        | 70h      |          |                     |
|            | グリーン/TM-30 | 113               | 128       | 44%       | 50%        | 71h        | 80h      |          |                     |
|            |            | TM-30             | 129       | 144       | 51%        | 56%        | 81h      | 90h      |                     |
|            |            | TM-30/オレンジ        | 145       | 160       | 57%        | 63%        | 91h      | A0h      |                     |
|            |            | オレンジ              | 161       | 176       | 63%        | 69%        | A1h      | BOh      |                     |
| 11 固定カラー位置 |            | オレンジ/ダークブルー       | 177       | 192       | 69%        | 75%        | B1h      | C0h      | 0                   |
|            | 田中力二一位平    | ダークブルー            | 193       | 208       | 76%        | 82%        | C1h      | D0h      |                     |
|            | 固定ガラー位直    | ダークブルー/オープン       | 209       | 224       | 82%        | 88%        | D1h      | E0h      |                     |
|            |            | オープン(ホワイト)        | 225       | 255       | 88%        | 100%       | E1h      | FFh      |                     |
|            |            | スキャンモード           |           |           |            |            |          |          |                     |
|            |            | オープン/レッド          | 0         | 35        | 0%         | 14%        | 00h      | 23h      |                     |
|            |            | レッド/ライトブルー        | 36        | 71        | 14%        | 28%        | 24h      | 47h      |                     |
|            |            | ライトブルー/グリーン       | 72        | 107       | 28%        | 42%        | 48h      | 6Bh      |                     |
|            |            | グリーン/TM-30        | 108       | 143       | 42%        | 56%        | 6Ch      | 8Fh      |                     |
|            |            | TM-30/オレンジ        | 144       | 179       | 56%        | 70%        | 90h      | B3h      |                     |
|            |            | オレンジ/ダークブルー       | 180       | 215       | 71%        | 84%        | B4h      | D7h      |                     |
|            |            | ダークブルー/オープン       | 216       | 255       | 85%        | 100%       | D8h      | FFh      |                     |
|            |            | スピンとランダムモード       |           |           |            |            |          |          |                     |
|            |            | 停止~速い             | 0         | 255       | 0%         | 100%       | 00h      | FFh      |                     |
|            |            | 連続モード             |           |           |            |            |          |          |                     |
|            |            | 位置調整 0°~360°      | 0         | 255       | 0%         | 100%       | 00h      | FFh      |                     |
|            |            | インデックス(位置調整) (注1) | 0         | 15        | 0%         | 6%         | 00h      | 0Fh      |                     |
|            |            | 順方向 ホイール回転        | 16        | 31        | 6%         | 12%        | 10h      | 1Fh      |                     |
| 12         |            | 逆方向 ホイール回転        | 32        | 47        | 13%        | 18%        | 20h      | 2Fh      |                     |
|            |            | スキャン              | 48        | 63        | 19%        | 25%        | 30h      | 3Fh      | 0                   |
|            |            | ランダム              | 64        | 79        | 25%        | 31%        | 40h      | 4Fh      |                     |
|            | -          | 未使用(注5)           | 80        | 255       | 31%        | 100%       | 50h      | FFh      |                     |

| チャンネル | 機能    | 説明               | デシマル<br>低 | デシマル<br>高 | パーセント<br>低 | パーセント<br>高 | へキサ<br>低 | へキサ<br>高 | コント<br>ローラー<br>標準設定 |  |
|-------|-------|------------------|-----------|-----------|------------|------------|----------|----------|---------------------|--|
|       |       | インデックスモード        |           |           |            |            |          |          |                     |  |
|       |       | オープン             | 0         | 24        | 0%         | 9%         | 00h      | 18h      |                     |  |
|       |       | トンネル             | 25        | 49        | 10%        | 19%        | 19h      | 31h      |                     |  |
|       |       | トライアングル          | 50        | 74        | 20%        | 29%        | 32h      | 4Ah      |                     |  |
|       |       | オーガニック           | 75        | 99        | 29%        | 39%        | 4Bh      | 63h      |                     |  |
|       |       | シャッター            | 100       | 124       | 39%        | 49%        | 64h      | 7Ch      |                     |  |
|       |       | アブストラクト          | 125       | 149       | 49%        | 58%        | 7Dh      | 95h      |                     |  |
|       |       | コボル              | 150       | 174       | 59%        | 68%        | 96h      | AEh      |                     |  |
|       |       | エンドグレイン          | 175       | 199       | 69%        | 78%        | AFh      | C7h      |                     |  |
|       |       | ワープド             | 200       | 224       | 78%        | 88%        | C8h      | E0h      |                     |  |
|       | ゴボ1位置 | オープン             | 225       | 255       | 88%        | 100%       | E1h      | FFh      |                     |  |
| 10    |       | スピンとランダムモード      |           |           |            |            |          |          |                     |  |
| 13    |       | 回転停止             | 0         | 3         | 0%         | 1%         | 00h      | 03h      |                     |  |
|       |       | 遅い~速い            | 4         | 255       | 2%         | 100%       | 04h      | FFh      |                     |  |
|       |       | スキャンモード          |           |           |            |            |          |          |                     |  |
|       |       | オープン/トンネル        | 0         | 27        | 0%         | 11%        | 00h      | 1Bh      |                     |  |
|       |       | トンネル/トライアングル     | 28        | 55        | 11%        | 22%        | 1Ch      | 37h      |                     |  |
|       |       | トライアングル/オーガニック   | 56        | 83        | 22%        | 33%        | 38h      | 53h      |                     |  |
|       |       | オーガニック/シャッター     | 84        | 111       | 33%        | 44%        | 54h      | 6Fh      |                     |  |
|       |       | シャッター/アブストラクト    | 112       | 139       | 44%        | 55%        | 70h      | 8Bh      |                     |  |
|       |       | アブストラクト/コボル      | 140       | 167       | 55%        | 65%        | 8Ch      | A7h      |                     |  |
|       |       | コボル/エンドグレイン      | 168       | 195       | 66%        | 76%        | A8h      | C3h      |                     |  |
|       |       | エンドグレイン/ワープド     | 196       | 223       | 77%        | 87%        | C4h      | DFh      |                     |  |
|       |       | ワープド/オープン        | 224       | 255       | 88%        | 100%       | EOh      | FFh      |                     |  |
|       |       | インデックス(位置調整)(注1) | 0         | 15        | 0%         | 6%         | 00h      | 0Fh      |                     |  |
|       |       | 順方向 ホイール回転       | 16        | 31        | 6%         | 12%        | 10h      | 1Fh      |                     |  |
|       | ゴギン接先 | 逆方向 ホイール回転       | 32        | 47        | 13%        | 18%        | 20h      | 2Fh      | 0                   |  |
| 14    | コ小と惤肥 | スキャン             | 48        | 63        | 19%        | 25%        | 30h      | 3Fh      | 0                   |  |
|       |       | ランダム             | 64        | 79        | 25%        | 31%        | 40h      | 4Fh      |                     |  |
|       | 大     | 未使用(注5)          | 80        | 255       | 31%        | 100%       | 50h      | FFh      |                     |  |

| チャンネル | 機能                     | 説明                        | デシマル<br>低    | デシマル<br>高 | パーセント<br>低 | パーセント<br>高 | へキサ<br>低 | へキサ<br>高 | コント<br>ローラー<br>標準設定 |
|-------|------------------------|---------------------------|--------------|-----------|------------|------------|----------|----------|---------------------|
|       |                        | インデックスモード                 |              |           |            |            |          |          |                     |
|       |                        | オープン                      | 0            | 27        | 0%         | 11%        | 00h      | 1Bh      |                     |
|       |                        | _۲۲ –                     | 28           | 55        | 11%        | 22%        | 1Ch      | 37h      |                     |
|       |                        | ストリップストリプス                | 56           | 83        | 22%        | 33%        | 38h      | 53h      |                     |
|       |                        | フラックド                     | 84           | 111       | 33%        | 44%        | 54h      | 6Fh      |                     |
|       |                        | スターボルバー                   | 112          | 139       | 44%        | 55%        | 70h      | 8Bh      |                     |
|       |                        | ピンホイールドット                 | 140          | 167       | 55%        | 65%        | 8Ch      | A7h      |                     |
|       |                        | アイス                       | 168          | 195       | 66%        | 76%        | A8h      | C3h      |                     |
|       |                        | シャワー                      | 196          | 223       | 77%        | 87%        | C4h      | DFh      |                     |
|       |                        | オープン                      | 224          | 225       | 88%        | 88%        | EOh      | E1h      |                     |
| 15    | <b></b>                | スキャンモード                   |              |           |            |            |          |          |                     |
| 15    | コホ2位置                  | 回転停止                      | 0            | 3         | 0%         | 1%         | 00h      | 03h      | 0                   |
|       |                        | 遅い~速い                     | 4            | 255       | 2%         | 100%       | 04h      | FFh      |                     |
|       |                        | スピンとランダムモード               |              |           |            |            |          |          |                     |
|       |                        | オープン/バー                   | 0            | 31        | 0%         | 12%        | 00h      | 1Fh      |                     |
|       |                        | バー/ストリップストリプス             | 32           | 63        | 13%        | 25%        | 20h      | 3Fh      |                     |
|       |                        | ストリップストリプス/フラックド          | 64           | 95        | 25%        | 37%        | 40h      | 5Fh      |                     |
|       |                        | フラックド/スターボルバー             | 96           | 127       | 38%        | 50%        | 60h      | 7Fh      |                     |
|       |                        | スターボルバー/ピンホイールドット         | 128          | 159       | 50%        | 62%        | 80h      | 9Fh      |                     |
|       |                        | ピンホイールドット/アイス             | 160          | 191       | 63%        | 75%        | A0h      | BFh      |                     |
|       |                        | アイス/シャワー                  | 192          | 223       | 75%        | 87%        | C0h      | DFh      |                     |
|       |                        | シャワー/オープン                 | 224          | 255       | 88%        | 100%       | EOh      | FFh      |                     |
|       |                        | インデックス(注1)                | 0            | 15        | 0%         | 6%         | 00h      | 0Fh      |                     |
|       |                        | 順方向 回転                    | 16           | 31        | 6%         | 12%        | 10h      | 1Fh      |                     |
|       |                        | 逆方向 回転                    | 32           | 47        | 13%        | 18%        | 20h      | 2Fh      |                     |
| 16    | ゴボ2 回転機能               | 順方向 ストロボ回転<br>(ゴボアニメーション) | 48           | 63        | 19%        | 25%        | 30h      | 3Fh      | 0                   |
|       |                        | 逆方向 ストロボ回転<br>(ゴボアニメーション) | 64           | 79        | 25%        | 31%        | 40h      | 4Fh      |                     |
|       |                        | 未使用 (注5)                  | 80           | 255       | 31%        | 100%       | 50h      | FFh      |                     |
|       |                        | インデックス(位置調整) /ブリンクモード     | -            | -         |            |            | -        |          |                     |
|       |                        | 0°~359°                   | 0            | 65535     | 0%         | 100%       | 0000h    | FFFFh    |                     |
| 17/18 | ゴボ2 回転<br>(粗調整/微調整)    | 順方向/逆方向/順方向ストロボ/逆方向       | <b>ラストロボ</b> | 回転モード     |            |            | -        |          | 32767               |
|       |                        | 回転停止                      | 0            | 1023      | 0%         | 2%         | 0000h    | 03FFh    |                     |
|       |                        | 回転 遅い~速い                  | 1024         | 65535     | 2%         | 100%       | 0400h    | FFFFh    |                     |
| 19    | ブレード 1<br>角度 A<br>(注6) | 外れた状態から挿入状態               | 0            | 255       | 0%         | 100%       | 00h      | FFh      | 0                   |
| 20    | ブレード 1<br>角度 B<br>(注6) | 外れた状態から挿入状態               | 0            | 255       | 0%         | 100%       | 00h      | FFh      | 0                   |
| 21    | ブレード 2<br>角度 A<br>(注6) | 外れた状態から挿入状態               | 0            | 255       | 0%         | 100%       | 00h      | FFh      | 0                   |
| 22    | ブレード 2<br>角度 B<br>(注6) | 外れた状態から挿入状態               | 0            | 255       | 0%         | 100%       | 00h      | FFh      | 0                   |

| チャンネル | 機能                                         | 説明                        | デシマル<br>低 | デシマル<br>高 | パーセント<br>低 | パーセント<br>高 | へキサ<br>低 | へキサ<br>高 | コント<br>ローラー<br>標準設定 |  |
|-------|--------------------------------------------|---------------------------|-----------|-----------|------------|------------|----------|----------|---------------------|--|
| 23    | ブレード3<br>角度 A<br>(注6)                      | 外れた状態から挿入状態               | 0         | 255       | 0%         | 100%       | 00h      | FFh      | 0                   |  |
| 24    | ブレード 3<br>角度 B<br>(注 6)                    | 外れた状態から挿入状態               | 0         | 255       | 0%         | 100%       | 00h      | FFh      | 0                   |  |
| 25    | ブレード4<br>角度 A<br>(注6)                      | 外れた状態から挿入状態               | 0         | 255       | 0%         | 100%       | 00h      | FFh      | 0                   |  |
| 26    | ブレード4<br>角度 B<br>(注6)                      | 外れた状態から挿入状態               | 0         | 255       | 0%         | 100%       | 00h      | FFh      | 0                   |  |
|       |                                            | フレーム角度 正の方向               | 0         | 32766     | 0%         | 50%        | 0000h    | 7FFEh    |                     |  |
| 27/28 | <ul><li>フレーム回転</li><li>(相調整・微調整)</li></ul> | フレーム角度 0度                 | 32767     | 32767     | 50%        | 50%        | 7FFFh    | 7FFFh    | 0                   |  |
|       |                                            | フレーム角度(負の方向               | 62768     | 65535     | 96%        | 100%       | F530h    | FFFFh    |                     |  |
| 29    | アニメーション機能                                  | 外れた状態から挿入状態               | 0         | 255       | 0%         | 100%       | 00h      | FFh      | 0                   |  |
|       |                                            | 順方向回転 速度 停止~速い            | 0         | 63        | 0%         | 25%        | 00h      | 3Fh      |                     |  |
| 30    | 30 アニメーション回転                               | 逆方向回転 速度 停止~速い            | 64        | 127       | 25%        | 50%        | 40h      | 7Fh      | 0                   |  |
|       |                                            | 順方向ストロボ回転 停止~速い           | 128       | 191       | 50%        | 75%        | 80h      | BFh      | 0                   |  |
|       |                                            | 逆方向ストロボ回転 停止~速い           | 192       | 255       | 75%        | 100%       | C0h      | FFh      |                     |  |
|       |                                            | 外れた状態(注7)                 | 0         | 15        | 0%         | 6%         | 00h      | 0Fh      |                     |  |
|       |                                            | 連続                        | 16        | 31        | 6%         | 12%        | 10h      | 1Fh      |                     |  |
|       |                                            | 順方向回転                     | 32        | 47        | 13%        | 18%        | 20h      | 2Fh      |                     |  |
| 21    | プリズム/                                      | 逆方向回転                     | 48        | 63        | 19%        | 25%        | 30h      | 3Fh      | 0                   |  |
| 31    | ティビューション<br>モード                            | 順方向ストロボ回転<br>(エフェクトアニメート) | 64        | 79        | 25%        | 31%        | 40h      | 4Fh      | 0                   |  |
|       |                                            | 逆方向ストロボ回転<br>(エフェクトアニメート) | 80        | 95        | 31%        | 37%        | 50h      | 5Fh      |                     |  |
|       |                                            | 未使用(注5)                   | 96        | 255       | 38%        | 100%       | 60h      | FFh      |                     |  |
|       |                                            | 連続モード                     |           |           |            |            |          |          |                     |  |
|       |                                            | 0度~360度                   | 0         | 65535     | 0%         | 100%       | 0000h    | FFFFh    |                     |  |
| 32/33 | (粗調整・微調整)                                  | 順方向/逆方向/順方向ストロボ/逆方の       | 向ストロボ     | 回転モード     |            |            |          |          | 32767               |  |
|       |                                            | 回転停止                      | 0         | 1023      | 0%         | 2%         | 0000h    | 03FFh    |                     |  |
|       |                                            | 回転遅い~速い                   | 1024      | 65535     | 2%         | 100%       | 0400h    | FFFFh    |                     |  |
| 34    | ディヒュージョン                                   | 外れた状態から挿入状態               | 0         | 255       | 0%         | 100%       | 00h      | FFh      | 0                   |  |
| 35/36 | フォーカス<br>(粗調整・微調整)                         | フォーカス インからアウト             | 0         | 65535     | 0%         | 100%       | 0000h    | FFFFh    | 32767               |  |
| 37/38 | ズーム<br>(粗調整・微調整)                           | ズーム インからアウト               | 0         | 65535     | 0%         | 100%       | 0000h    | FFFFh    | 32767               |  |
| 39    | アイリス                                       | クローズからオープン                | 0         | 255       | 0%         | 100%       | 00h      | FFh      | 255                 |  |

| チャンネル | 機能                          | 説明                   | デシマル<br>低 | デシマル<br>高 | パーセント<br>低 | パーセント<br>高 | へキサ<br>低 | へキサ<br>高 | コント<br>ローラー<br>標準設定 |
|-------|-----------------------------|----------------------|-----------|-----------|------------|------------|----------|----------|---------------------|
|       |                             | 通常シャッター機能            | 0         | 31        | 0%         | 12%        | 00h      | 1Fh      |                     |
|       |                             | ランダム ランダムストロボ        | 32        | 63        | 13%        | 25%        | 20h      | 3Fh      |                     |
| 40    | ジャッター/ LED<br>機能            | 同期ランダムストロボ(注3)       | 64        | 95        | 25%        | 37%        | 40h      | 5Fh      | 0                   |
|       |                             | 未使用(注5)              | 96        | 255       | 38%        | 100%       | 60h      | FFh      |                     |
|       |                             | 通常/ランダム/同期ランダム シャッター | -機能       |           | -          |            | ^        | ^        |                     |
| 41    | SHWA- /IED                  | 閉じる                  | 0         | 23        | 0%         | 9%         | 00h      | 17h      | 255                 |
| 41    |                             | ストロボレート(遅い~速い)       | 24        | 229       | 9%         | 90%        | 18h      | E5h      | 233                 |
|       |                             | 開く                   | 230       | 255       | 90%        | 100%       | E6h      | FFh      |                     |
| 42/43 | 調光<br>(粗調整・微調整)             | 消灯~最大                | 0         | 65535     | 0%         | 100%       | 0000h    | FFFFh    | 0                   |
|       |                             | マクロ オフ               | 0         | 3         | 0%         | 1%         | 00h      | 03h      |                     |
|       |                             | LからR - 1             | 4         | 7         | 2%         | 3%         | 04h      | 07h      |                     |
|       |                             | LからR -2              | 8         | 11        | 3%         | 4%         | 08h      | OBh      |                     |
|       |                             | LからR -3              | 12        | 15        | 5%         | 6%         | 0Ch      | 0Fh      |                     |
|       |                             | RからL - 1             | 16        | 19        | 6%         | 7%         | 10h      | 13h      |                     |
|       |                             | RからL -2              | 20        | 23        | 8%         | 9%         | 14h      | 17h      |                     |
|       |                             | RからL - 3             | 24        | 27        | 9%         | 11%        | 18h      | 1Bh      |                     |
|       |                             | スキャン -1              | 28        | 31        | 11%        | 12%        | 1Ch      | 1Fh      |                     |
|       |                             | スキャン -2              | 32        | 35        | 13%        | 14%        | 20h      | 23h      |                     |
|       |                             | スキャン -3              | 36        | 39        | 14%        | 15%        | 24h      | 27h      |                     |
|       |                             | 反転 LからR -1           | 40        | 43        | 16%        | 17%        | 28h      | 2Bh      |                     |
|       |                             | 反転 LからR -2           | 44        | 47        | 17%        | 18%        | 2Ch      | 2Fh      |                     |
| 11    |                             | 反転 LからR -3           | 48        | 51        | 19%        | 20%        | 30h      | 33h      |                     |
| 44    | LED/ _ メーション<br>(注2)        | 反転 RからL - 1          | 52        | 55        | 20%        | 22%        | 34h      | 37h      | 0                   |
|       |                             | 反転 RからL -2           | 56        | 59        | 22%        | 23%        | 38h      | 3Bh      |                     |
|       |                             | 反転 RからL -3           | 60        | 63        | 24%        | 25%        | 3Ch      | 3Fh      |                     |
|       |                             | 反転 スキャン -1           | 64        | 67        | 25%        | 26%        | 40h      | 43h      |                     |
|       |                             | 反転 スキャン -2           | 68        | 71        | 27%        | 28%        | 44h      | 47h      |                     |
|       |                             | 反転 スキャン -3           | 72        | 75        | 28%        | 29%        | 48h      | 4Bh      |                     |
|       |                             | Out / In — 2         | 76        | 79        | 30%        | 31%        | 4Ch      | 4Fh      |                     |
|       |                             | Out / In — 4         | 80        | 83        | 31%        | 33%        | 50h      | 53h      |                     |
|       |                             | In / Out - 2         | 84        | 87        | 33%        | 34%        | 54h      | 57h      |                     |
|       |                             | Out / In / Out — 2   | 88        | 91        | 35%        | 36%        | 58h      | 5Bh      |                     |
|       |                             | 交互 - 4               | 92        | 95        | 36%        | 37%        | 5Ch      | 5Fh      |                     |
|       |                             |                      |           |           |            |            |          |          |                     |
|       |                             | 未使用(注5)              | 96        | 255       | 38%        | 100%       | 60h      | FFh      |                     |
|       |                             | 停止                   | 0         | 0         | 0%         | 0%         | 00h      | 00h      |                     |
| 45    | LEDアニメーション                  | 速度 遅くなる              | 1         | 127       | 0%         | 50%        | 01h      | 7Fh      | 128                 |
| 45 J  | LEDア_メーション<br>速度<br>辺<br>速度 | プログラムされた速度 x 1       | 128       | 128       | 50%        | 50%        | 80h      | 80h      |                     |
|       |                             | 速度早くなる               | 129       | 255       | 51%        | 100%       | 81h      | FFh      |                     |

| チャンネル | 機能                         | 説明                                          | デシマル<br>低 | デシマル<br>高 | パーセント<br>低 | パーセント<br>高 | へキサ<br>低 | へキサ<br>高 | コント<br>ローラー<br>標準設定 |  |  |
|-------|----------------------------|---------------------------------------------|-----------|-----------|------------|------------|----------|----------|---------------------|--|--|
|       |                            | 停止                                          | 0         | 0         | 0%         | 0%         | 00h      | 00h      |                     |  |  |
| 16    | LEDアニメーション                 | 速度 遅くなる                                     | 1         | 127       | 0%         | 50%        | 01h      | 7Fh      | 178                 |  |  |
| 40    | クロスフェード                    | プログラムされた速度 x 1                              | 128       | 128       | 50%        | 50%        | 80h      | 80h      | 120                 |  |  |
|       |                            | 速度 早くなる                                     | 129       | 255       | 51%        | 100%       | 81h      | FFh      |                     |  |  |
|       |                            | 無効                                          | 0         | 3         | 0%         | 1%         | 00h      | 03h      |                     |  |  |
| 46    | エムスピード                     | 最長(252.7秒)から最短(0.15秒)                       | 4         | 255       | 2%         | 100%       | 04h      | FFh      | 0                   |  |  |
|       |                            | 制御チャンネルはクロスフェードしないでください。シャッターチャンネルの設定は不要です。 |           |           |            |            |          |          |                     |  |  |
|       |                            | セーフ(通常操作時)                                  | 0         | 9         | 0%         | 4%         | 00h      | 09h      |                     |  |  |
|       |                            | 未使用(注5)                                     | 10        | 19        | 4%         | 7%         | 0Ah      | 13h      |                     |  |  |
|       |                            | ディスプレイ消灯(20パケット送信後)                         | 20        | 28        | 8%         | 11%        | 14h      | 1Ch      |                     |  |  |
|       | ディスプレイ点灯(20パケット送信後)        | 29                                          | 35        | 11%       | 14%        | 1Dh        | 23h      |          |                     |  |  |
|       |                            | 未使用(注5)                                     | 36        | 48        | 14%        | 19%        | 24h      | 30h      |                     |  |  |
|       |                            | すべてホーム(20パケット送信後)                           | 49        | 68        | 19%        | 27%        | 31h      | 44h      |                     |  |  |
|       |                            | シャットダウン(80パケット送信後)                          | 69        | 75        | 27%        | 29%        | 45h      | 4Bh      |                     |  |  |
|       |                            | ファン制御モード                                    |           |           |            |            |          | -        |                     |  |  |
|       |                            | スタジオファン制御モード<br>(20パケット送信後)                 | 76        | 82        | 30%        | 32%        | 4Ch      | 52h      |                     |  |  |
|       |                            | 連続ファン制御モード<br>(20パケット送信後)                   | 83        | 89        | 33%        | 35%        | 53h      | 59h      |                     |  |  |
|       |                            | 標準ファン制御モード<br>(20パケット送信後)                   | 90        | 96        | 35%        | 38%        | 5Ah      | 60h      |                     |  |  |
|       |                            | スタジオ連続ファン制御モード                              | 97        | 103       | 38%        | 40%        | 61h      | 67h      |                     |  |  |
| 48    | 制御                         | パン・チルトモーター無効                                | 104       | 110       | 41%        | 43%        | 68h      | 6Eh      | 0                   |  |  |
|       | (注4)                       | 調光モード - 100Hz                               | 111       | 113       | 44%        | 44%        | 6Fh      | 71h      |                     |  |  |
|       |                            | 調光モード - 2.4kHz                              | 114       | 116       | 45%        | 45%        | 72h      | 74h      | 1                   |  |  |
|       |                            | 調光モード - 16kHz                               | 117       | 119       | 46%        | 47%        | 75h      | 77h      |                     |  |  |
|       |                            | 未使用(注5)                                     | 120       | 160       | 47%        | 63%        | 78h      | A0h      |                     |  |  |
|       |                            | 内蔵プログラム1シーン1-8 EEPROM                       | 161       | 171       | 63%        | 67%        | A1h      | ABh      |                     |  |  |
|       |                            | 内蔵プログラム2シーン9ー16<br>EEPROM                   | 172       | 182       | 67%        | 71%        | ACh      | B6h      |                     |  |  |
|       |                            | 内蔵プログラム 3 シーン 1 7 ー 2 4<br>EEPROM           | 183       | 193       | 72%        | 76%        | B7h      | C1h      |                     |  |  |
|       | 内蔵プログラム4シーン25-32<br>EEPROM | 194                                         | 204       | 76%       | 80%        | C2h        | CCh      |          |                     |  |  |
|       |                            | 内蔵プログラム 5 シーン 3 3 - 4 0<br>EEPROM           | 205       | 215       | 80%        | 84%        | CDh      | D7h      |                     |  |  |
|       |                            | 内蔵プログラム6シーン41-48<br>EEPROM                  | 216       | 226       | 85%        | 89%        | D8h      | E2h      |                     |  |  |
|       |                            | 内蔵プログラム7シーン49-56<br>EEPROM                  | 227       | 237       | 89%        | 93%        | E3h      | EDh      |                     |  |  |
|       |                            | 未使用(注5)                                     | 238       | 255       | 93%        | 100%       | EEh      | FFh      |                     |  |  |

### 注記

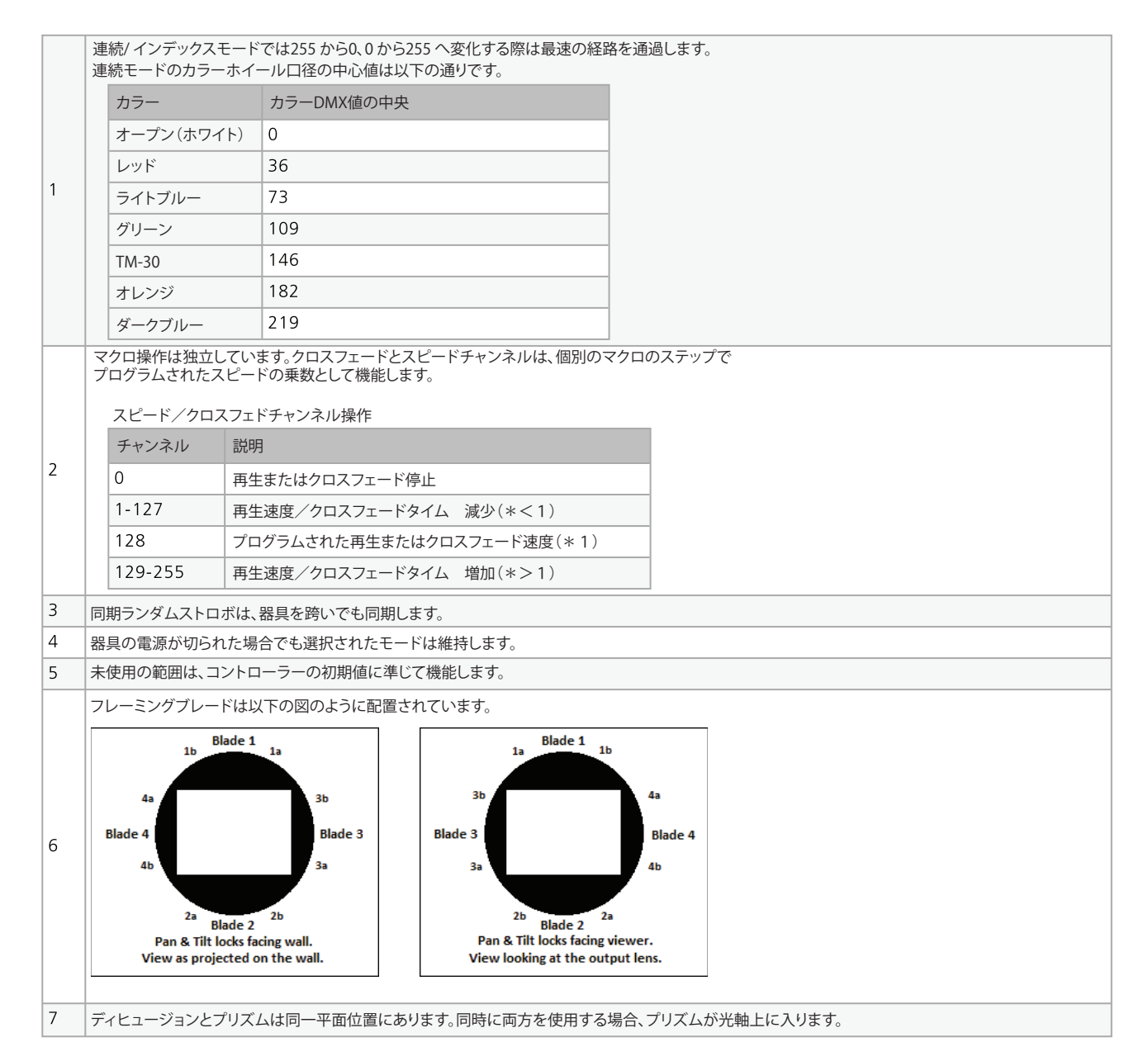

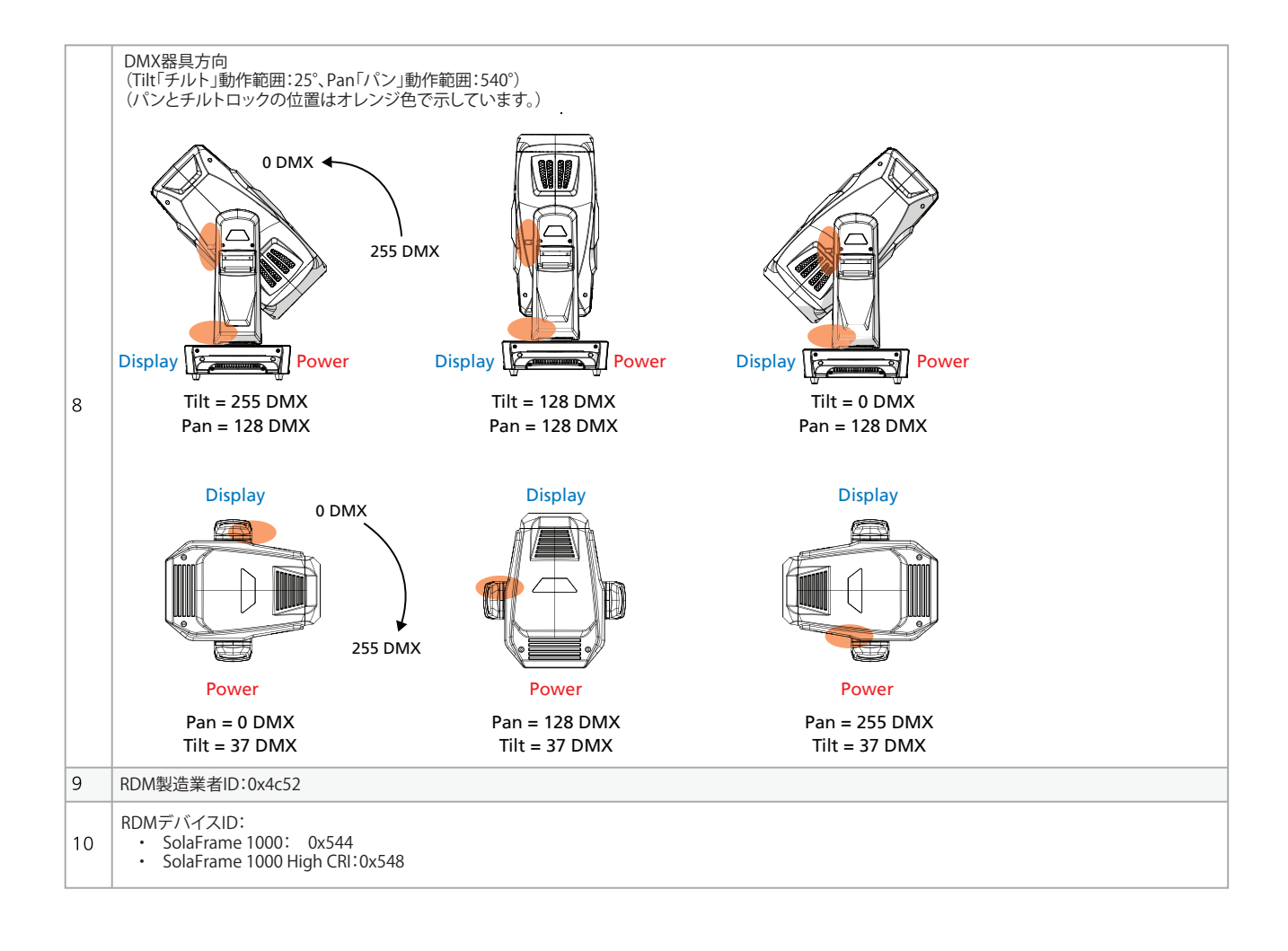

### SolaFrame 1000 LED マクロ

すべてのマクロは、器具のパンロックが自分の側を向いていてテーブルに設置された状態であると想定して、左から右へ定義されます。LED1は左側で、LED8は右側にあります。

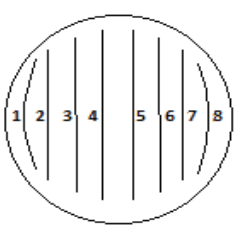

| マクロ1-LからR-1 |       |       |       |       |       |       |       |       |  |  |
|-------------|-------|-------|-------|-------|-------|-------|-------|-------|--|--|
| Step        | LED 1 | LED 2 | LED 3 | LED 4 | LED 5 | LED 6 | LED 7 | LED 8 |  |  |
| 1           | 255   | 0     | 0     | 0     | 0     | 0     | 0     | 0     |  |  |
| 2           | 0     | 255   | 0     | 0     | 0     | 0     | 0     | 0     |  |  |
| 3           | 0     | 0     | 255   | 0     | 0     | 0     | 0     | 0     |  |  |
| 4           | 0     | 0     | 0     | 255   | 0     | 0     | 0     | 0     |  |  |
| 5           | 0     | 0     | 0     | 0     | 255   | 0     | 0     | 0     |  |  |
| 6           | 0     | 0     | 0     | 0     | 0     | 255   | 0     | 0     |  |  |
| 7           | 0     | 0     | 0     | 0     | 0     | 0     | 255   | 0     |  |  |
| 8           | 0     | 0     | 0     | 0     | 0     | 0     | 0     | 255   |  |  |

| マクロ 2 – LからR – 2 |       |       |       |       |       |       |       |       |  |  |
|------------------|-------|-------|-------|-------|-------|-------|-------|-------|--|--|
| Step             | LED 1 | LED 2 | LED 3 | LED 4 | LED 5 | LED 6 | LED 7 | LED 8 |  |  |
| 1                | 255   | 255   | 0     | 0     | 0     | 0     | 0     | 0     |  |  |
| 2                | 0     | 0     | 255   | 255   | 0     | 0     | 0     | 0     |  |  |
| 3                | 0     | 0     | 0     | 0     | 255   | 255   | 0     | 0     |  |  |
| 4                | 0     | 0     | 0     | 0     | 0     | 0     | 255   | 255   |  |  |

| マクロ 3 - LからR-3 |       |       |       |       |       |       |       |       |  |  |
|----------------|-------|-------|-------|-------|-------|-------|-------|-------|--|--|
| Step           | LED 1 | LED 2 | LED 3 | LED 4 | LED 5 | LED 6 | LED 7 | LED 8 |  |  |
| 1              | 255   | 255   | 255   | 0     | 0     | 0     | 0     | 0     |  |  |
| 2              | 0     | 255   | 255   | 255   | 0     | 0     | 0     | 0     |  |  |
| 3              | 0     | 0     | 255   | 255   | 255   | 0     | 0     | 0     |  |  |
| 4              | 0     | 0     | 0     | 255   | 255   | 255   | 0     | 0     |  |  |
| 5              | 0     | 0     | 0     | 0     | 255   | 255   | 255   | 0     |  |  |
| 6              | 0     | 0     | 0     | 0     | 0     | 255   | 255   | 255   |  |  |

| マクロ 4 - RからL-1 |       |       |       |       |       |       |       |       |  |  |
|----------------|-------|-------|-------|-------|-------|-------|-------|-------|--|--|
| Step           | LED 1 | LED 2 | LED 3 | LED 4 | LED 5 | LED 6 | LED 7 | LED 8 |  |  |
| 1              | 0     | 0     | 0     | 0     | 0     | 0     | 0     | 255   |  |  |
| 2              | 0     | 0     | 0     | 0     | 0     | 0     | 255   | 0     |  |  |
| 3              | 0     | 0     | 0     | 0     | 0     | 255   | 0     | 0     |  |  |
| 4              | 0     | 0     | 0     | 0     | 255   | 0     | 0     | 0     |  |  |
| 5              | 0     | 0     | 0     | 255   | 0     | 0     | 0     | 0     |  |  |
| 6              | 0     | 0     | 255   | 0     | 0     | 0     | 0     | 0     |  |  |
| 7              | 0     | 255   | 0     | 0     | 0     | 0     | 0     | 0     |  |  |
| 8              | 255   | 0     | 0     | 0     | 0     | 0     | 0     | 0     |  |  |

| マクロ5-RからL-2 |       |       |       |       |       |       |       |       |  |  |
|-------------|-------|-------|-------|-------|-------|-------|-------|-------|--|--|
| Step        | LED 1 | LED 2 | LED 3 | LED 4 | LED 5 | LED 6 | LED 7 | LED 8 |  |  |
| 1           | 0     | 0     | 0     | 0     | 0     | 0     | 255   | 255   |  |  |
| 2           | 0     | 0     | 0     | 0     | 255   | 255   | 0     | 0     |  |  |
| 3           | 0     | 0     | 255   | 255   | 0     | 0     | 0     | 0     |  |  |
| 4           | 255   | 255   | 0     | 0     | 0     | 0     | 0     | 0     |  |  |

| マクロ6-RからL-3 |       |       |       |       |       |       |       |       |  |  |  |
|-------------|-------|-------|-------|-------|-------|-------|-------|-------|--|--|--|
| Step        | LED 1 | LED 2 | LED 3 | LED 4 | LED 5 | LED 6 | LED 7 | LED 8 |  |  |  |
| 1           | 0     | 0     | 0     | 0     | 0     | 255   | 255   | 255   |  |  |  |
| 2           | 0     | 0     | 0     | 0     | 255   | 255   | 255   | 0     |  |  |  |
| 3           | 0     | 0     | 0     | 255   | 255   | 255   | 0     | 0     |  |  |  |
| 4           | 0     | 0     | 255   | 255   | 255   | 0     | 0     | 0     |  |  |  |
| 5           | 0     | 255   | 255   | 255   | 0     | 0     | 0     | 0     |  |  |  |
| 6           | 255   | 255   | 255   | 0     | 0     | 0     | 0     | 0     |  |  |  |

| マクロアースキャンー1 |       |       |       |       |       |       |       |       |  |  |
|-------------|-------|-------|-------|-------|-------|-------|-------|-------|--|--|
| Step        | LED 1 | LED 2 | LED 3 | LED 4 | LED 5 | LED 6 | LED 7 | LED 8 |  |  |
| 1           | 255   | 0     | 0     | 0     | 0     | 0     | 0     | 0     |  |  |
| 2           | 0     | 255   | 0     | 0     | 0     | 0     | 0     | 0     |  |  |
| 3           | 0     | 0     | 255   | 0     | 0     | 0     | 0     | 0     |  |  |
| 4           | 0     | 0     | 0     | 255   | 0     | 0     | 0     | 0     |  |  |
| 5           | 0     | 0     | 0     | 0     | 255   | 0     | 0     | 0     |  |  |
| 6           | 0     | 0     | 0     | 0     | 0     | 255   | 0     | 0     |  |  |
| 7           | 0     | 0     | 0     | 0     | 0     | 0     | 255   | 0     |  |  |
| 8           | 0     | 0     | 0     | 0     | 0     | 0     | 0     | 255   |  |  |
| 9           | 0     | 0     | 0     | 0     | 0     | 0     | 255   | 0     |  |  |
| 10          | 0     | 0     | 0     | 0     | 0     | 255   | 0     | 0     |  |  |
| 11          | 0     | 0     | 0     | 0     | 255   | 0     | 0     | 0     |  |  |
| 12          | 0     | 0     | 0     | 255   | 0     | 0     | 0     | 0     |  |  |
| 13          | 0     | 0     | 255   | 0     | 0     | 0     | 0     | 0     |  |  |
| 14          | 0     | 255   | 0     | 0     | 0     | 0     | 0     | 0     |  |  |

| マクロ8-スキャン-2 |       |       |       |       |       |       |       |       |  |
|-------------|-------|-------|-------|-------|-------|-------|-------|-------|--|
| Step        | LED 1 | LED 2 | LED 3 | LED 4 | LED 5 | LED 6 | LED 7 | LED 8 |  |
| 1           | 255   | 255   | 0     | 0     | 0     | 0     | 0     | 0     |  |
| 2           | 0     | 0     | 255   | 255   | 0     | 0     | 0     | 0     |  |
| 3           | 0     | 0     | 0     | 0     | 255   | 255   | 0     | 0     |  |
| 4           | 0     | 0     | 0     | 0     | 0     | 0     | 255   | 255   |  |
| 5           | 0     | 0     | 0     | 0     | 255   | 255   | 0     | 0     |  |
| 6           | 0     | 0     | 255   | 255   | 0     | 0     | 0     | 0     |  |

| マクロ9ースキャンー3 |       |       |       |       |       |       |       |       |  |
|-------------|-------|-------|-------|-------|-------|-------|-------|-------|--|
| Step        | LED 1 | LED 2 | LED 3 | LED 4 | LED 5 | LED 6 | LED 7 | LED 8 |  |
| 1           | 255   | 255   | 255   | 0     | 0     | 0     | 0     | 0     |  |
| 2           | 0     | 255   | 255   | 255   | 0     | 0     | 0     | 0     |  |
| 3           | 0     | 0     | 255   | 255   | 255   | 0     | 0     | 0     |  |
| 4           | 0     | 0     | 0     | 255   | 255   | 255   | 0     | 0     |  |
| 5           | 0     | 0     | 0     | 0     | 255   | 255   | 255   | 0     |  |
| 6           | 0     | 0     | 0     | 0     | 0     | 255   | 255   | 255   |  |
| 7           | 0     | 0     | 0     | 0     | 255   | 255   | 255   | 0     |  |
| 8           | 0     | 0     | 0     | 255   | 255   | 255   | 0     | 0     |  |
| 9           | 0     | 0     | 255   | 255   | 255   | 0     | 0     | 0     |  |
| 10          | 0     | 255   | 255   | 255   | 0     | 0     | 0     | 0     |  |

| マクロ10-インバート(反転)LからR-1 |       |       |       |       |       |       |       |       |  |
|-----------------------|-------|-------|-------|-------|-------|-------|-------|-------|--|
| Step                  | LED 1 | LED 2 | LED 3 | LED 4 | LED 5 | LED 6 | LED 7 | LED 8 |  |
| 1                     | 0     | 255   | 255   | 255   | 255   | 255   | 255   | 255   |  |
| 2                     | 255   | 0     | 255   | 255   | 255   | 255   | 255   | 255   |  |
| 3                     | 255   | 255   | 0     | 255   | 255   | 255   | 255   | 255   |  |
| 4                     | 255   | 255   | 255   | 0     | 255   | 255   | 255   | 255   |  |
| 5                     | 255   | 255   | 255   | 255   | 0     | 255   | 255   | 255   |  |
| 6                     | 255   | 255   | 255   | 255   | 255   | 0     | 255   | 255   |  |
| 7                     | 255   | 255   | 255   | 255   | 255   | 255   | 0     | 255   |  |
| 8                     | 255   | 255   | 255   | 255   | 255   | 255   | 255   | 0     |  |

| マクロ11-インバート(反転)LからR-2 |       |       |       |       |       |       |       |       |  |  |
|-----------------------|-------|-------|-------|-------|-------|-------|-------|-------|--|--|
| Step                  | LED 1 | LED 2 | LED 3 | LED 4 | LED 5 | LED 6 | LED 7 | LED 8 |  |  |
| 1                     | 0     | 0     | 255   | 255   | 255   | 255   | 255   | 255   |  |  |
| 2                     | 255   | 255   | 0     | 0     | 255   | 255   | 255   | 255   |  |  |
| 3                     | 255   | 255   | 255   | 255   | 0     | 0     | 255   | 255   |  |  |
| 4                     | 255   | 255   | 255   | 255   | 255   | 255   | 0     | 0     |  |  |

| マクロ12-インバート(反転)LからR-3 |       |       |       |       |       |       |       |       |  |
|-----------------------|-------|-------|-------|-------|-------|-------|-------|-------|--|
| Step                  | LED 1 | LED 2 | LED 3 | LED 4 | LED 5 | LED 6 | LED 7 | LED 8 |  |
| 1                     | 0     | 0     | 0     | 255   | 255   | 255   | 255   | 255   |  |
| 2                     | 255   | 0     | 0     | 0     | 255   | 255   | 255   | 255   |  |
| 3                     | 255   | 255   | 0     | 0     | 0     | 255   | 255   | 255   |  |
| 4                     | 255   | 255   | 255   | 0     | 0     | 0     | 255   | 255   |  |
| 5                     | 255   | 255   | 255   | 255   | 0     | 0     | 0     | 255   |  |
| 6                     | 255   | 255   | 255   | 255   | 255   | 0     | 0     | 0     |  |

| マクロ13-インバート (反転) RからL-1 |       |       |       |       |       |       |       |       |  |
|-------------------------|-------|-------|-------|-------|-------|-------|-------|-------|--|
| Step                    | LED 1 | LED 2 | LED 3 | LED 4 | LED 5 | LED 6 | LED 7 | LED 8 |  |
| 1                       | 255   | 255   | 255   | 255   | 255   | 255   | 255   | 0     |  |
| 2                       | 255   | 255   | 255   | 255   | 255   | 255   | 0     | 255   |  |
| 3                       | 255   | 255   | 255   | 255   | 255   | 0     | 255   | 255   |  |
| 4                       | 255   | 255   | 255   | 255   | 0     | 255   | 255   | 255   |  |
| 5                       | 255   | 255   | 255   | 0     | 255   | 255   | 255   | 255   |  |
| 6                       | 255   | 255   | 0     | 255   | 255   | 255   | 255   | 255   |  |
| 7                       | 255   | 0     | 255   | 255   | 255   | 255   | 255   | 255   |  |
| 8                       | 0     | 255   | 255   | 255   | 255   | 255   | 255   | 255   |  |

| マクロ14-インバート(反転)RからL-2 |       |       |       |       |       |       |       |       |  |
|-----------------------|-------|-------|-------|-------|-------|-------|-------|-------|--|
| Step                  | LED 1 | LED 2 | LED 3 | LED 4 | LED 5 | LED 6 | LED 7 | LED 8 |  |
| 1                     | 255   | 255   | 255   | 255   | 255   | 255   | 0     | 0     |  |
| 2                     | 255   | 255   | 255   | 255   | 0     | 0     | 255   | 255   |  |
| 3                     | 255   | 255   | 0     | 0     | 255   | 255   | 255   | 255   |  |
| 4                     | 0     | 0     | 255   | 255   | 255   | 255   | 255   | 255   |  |

| マクロ15-インバート(反転)RからL-3 |       |       |       |       |       |       |       |       |  |
|-----------------------|-------|-------|-------|-------|-------|-------|-------|-------|--|
| Step                  | LED 1 | LED 2 | LED 3 | LED 4 | LED 5 | LED 6 | LED 7 | LED 8 |  |
| 1                     | 255   | 255   | 255   | 255   | 255   | 0     | 0     | 0     |  |
| 2                     | 255   | 255   | 255   | 255   | 0     | 0     | 0     | 255   |  |
| 3                     | 255   | 255   | 255   | 0     | 0     | 0     | 255   | 255   |  |
| 4                     | 255   | 255   | 0     | 0     | 0     | 255   | 255   | 255   |  |
| 5                     | 255   | 0     | 0     | 0     | 255   | 255   | 255   | 255   |  |
| 6                     | 0     | 0     | 0     | 255   | 255   | 255   | 255   | 255   |  |

| マクロ16 | マクロ16-インバート(反転)スキャンー1 |       |       |       |       |       |       |       |  |  |  |  |
|-------|-----------------------|-------|-------|-------|-------|-------|-------|-------|--|--|--|--|
| Step  | LED 1                 | LED 2 | LED 3 | LED 4 | LED 5 | LED 6 | LED 7 | LED 8 |  |  |  |  |
| 1     | 0                     | 255   | 255   | 255   | 255   | 255   | 255   | 255   |  |  |  |  |
| 2     | 255                   | 0     | 255   | 255   | 255   | 255   | 255   | 255   |  |  |  |  |
| 3     | 255                   | 255   | 0     | 255   | 255   | 255   | 255   | 255   |  |  |  |  |
| 4     | 255                   | 255   | 255   | 0     | 255   | 255   | 255   | 255   |  |  |  |  |
| 5     | 255                   | 255   | 255   | 255   | 0     | 255   | 255   | 255   |  |  |  |  |
| 6     | 255                   | 255   | 255   | 255   | 255   | 0     | 255   | 255   |  |  |  |  |
| 7     | 255                   | 255   | 255   | 255   | 255   | 255   | 0     | 255   |  |  |  |  |
| 8     | 255                   | 255   | 255   | 255   | 255   | 255   | 255   | 0     |  |  |  |  |
| 9     | 255                   | 255   | 255   | 255   | 255   | 255   | 0     | 255   |  |  |  |  |
| 10    | 255                   | 255   | 255   | 255   | 255   | 0     | 255   | 255   |  |  |  |  |
| 11    | 255                   | 255   | 255   | 255   | 0     | 255   | 255   | 255   |  |  |  |  |
| 12    | 255                   | 255   | 255   | 0     | 255   | 255   | 255   | 255   |  |  |  |  |
| 13    | 255                   | 255   | 0     | 255   | 255   | 255   | 255   | 255   |  |  |  |  |
| 14    | 255                   | 0     | 255   | 255   | 255   | 255   | 255   | 255   |  |  |  |  |

| マクロ17-インバート(反転)スキャンー2 |                                                                                    |     |     |     |     |     |     |     |  |
|-----------------------|------------------------------------------------------------------------------------|-----|-----|-----|-----|-----|-----|-----|--|
| Step                  | ep     LED 1     LED 2     LED 3     LED 4     LED 5     LED 6     LED 7     LED 8 |     |     |     |     |     |     |     |  |
| 1                     | 0                                                                                  | 0   | 255 | 255 | 255 | 255 | 255 | 255 |  |
| 2                     | 255                                                                                | 255 | 0   | 0   | 255 | 255 | 255 | 255 |  |
| 3                     | 255                                                                                | 255 | 255 | 255 | 0   | 0   | 255 | 255 |  |
| 4                     | 255                                                                                | 255 | 255 | 255 | 255 | 255 | 0   | 0   |  |
| 5                     | 255                                                                                | 255 | 255 | 255 | 0   | 0   | 255 | 255 |  |
| 6                     | 255                                                                                | 255 | 0   | 0   | 255 | 255 | 255 | 255 |  |

| マクロ18-インバート(反転)スキャンー3 |       |       |       |       |       |       |       |       |  |
|-----------------------|-------|-------|-------|-------|-------|-------|-------|-------|--|
| Step                  | LED 1 | LED 2 | LED 3 | LED 4 | LED 5 | LED 6 | LED 7 | LED 8 |  |
| 1                     | 0     | 0     | 0     | 255   | 255   | 255   | 255   | 255   |  |
| 2                     | 255   | 0     | 0     | 0     | 255   | 255   | 255   | 255   |  |
| 3                     | 255   | 255   | 0     | 0     | 0     | 255   | 255   | 255   |  |
| 4                     | 255   | 255   | 255   | 0     | 0     | 0     | 255   | 255   |  |
| 5                     | 255   | 255   | 255   | 255   | 0     | 0     | 0     | 255   |  |
| 6                     | 255   | 255   | 255   | 255   | 255   | 0     | 0     | 0     |  |
| 7                     | 255   | 255   | 255   | 255   | 0     | 0     | 0     | 255   |  |
| 8                     | 255   | 255   | 255   | 0     | 0     | 0     | 255   | 255   |  |
| 9                     | 255   | 255   | 0     | 0     | 0     | 255   | 255   | 255   |  |
| 10                    | 255   | 0     | 0     | 0     | 255   | 255   | 255   | 255   |  |

| マクロ19-アウト/インー2 |       |       |       |       |       |       |       |       |
|----------------|-------|-------|-------|-------|-------|-------|-------|-------|
| Step           | LED 1 | LED 2 | LED 3 | LED 4 | LED 5 | LED 6 | LED 7 | LED 8 |
| 1              | 255   | 0     | 0     | 0     | 0     | 0     | 0     | 255   |
| 2              | 0     | 255   | 0     | 0     | 0     | 0     | 255   | 0     |
| 3              | 0     | 0     | 255   | 0     | 0     | 255   | 0     | 0     |
| 4              | 0     | 0     | 0     | 255   | 255   | 0     | 0     | 0     |

| マクロ20-アウト/インー4 |       |       |       |       |       |       |       |       |
|----------------|-------|-------|-------|-------|-------|-------|-------|-------|
| Step           | LED 1 | LED 2 | LED 3 | LED 4 | LED 5 | LED 6 | LED 7 | LED 8 |
| 1              | 255   | 255   | 0     | 0     | 0     | 0     | 255   | 255   |
| 2              | 0     | 0     | 255   | 255   | 255   | 255   | 0     | 0     |

| マクロ21-イン/アウトー2 |       |       |       |       |       |       |       |       |
|----------------|-------|-------|-------|-------|-------|-------|-------|-------|
| Step           | LED 1 | LED 2 | LED 3 | LED 4 | LED 5 | LED 6 | LED 7 | LED 8 |
| 1              | 0     | 0     | 0     | 255   | 255   | 0     | 0     | 0     |
| 2              | 0     | 0     | 255   | 0     | 0     | 255   | 0     | 0     |
| 3              | 0     | 255   | 0     | 0     | 0     | 0     | 255   | 0     |
| 4              | 255   | 0     | 0     | 0     | 0     | 0     | 0     | 255   |

| マクロ22 | マクロ22-アウト/イン/アウトー2 |       |       |       |       |       |       |       |
|-------|--------------------|-------|-------|-------|-------|-------|-------|-------|
| Step  | LED 1              | LED 2 | LED 3 | LED 4 | LED 5 | LED 6 | LED 7 | LED 8 |
| 1     | 255                | 0     | 0     | 0     | 0     | 0     | 0     | 255   |
| 2     | 0                  | 255   | 0     | 0     | 0     | 0     | 255   | 0     |
| 3     | 0                  | 0     | 255   | 0     | 0     | 255   | 0     | 0     |
| 4     | 0                  | 0     | 0     | 255   | 255   | 0     | 0     | 0     |
| 5     | 0                  | 0     | 255   | 0     | 0     | 255   | 0     | 0     |
| 6     | 0                  | 255   | 0     | 0     | 0     | 0     | 255   | 0     |

| マクロ23ーオルタネイトー4 |       |       |       |       |       |       |       |       |
|----------------|-------|-------|-------|-------|-------|-------|-------|-------|
| Step           | LED 1 | LED 2 | LED 3 | LED 4 | LED 5 | LED 6 | LED 7 | LED 8 |
| 1              | 255   | 255   | 255   | 255   | 0     | 0     | 0     | 0     |
| 2              | 0     | 0     | 0     | 0     | 255   | 255   | 255   | 255   |

# リビジョン履歴

| 1 | リビジョン | 変更点                                                                                                    | 公開日          |
|---|-------|----------------------------------------------------------------------------------------------------|--------------|
|   | В     | Updated the 16-bit function data. Added the Dimming Mode pulse width modulation (PWM) frequency selections to Channel 48, Control. Added the DMX orientation graphic to the Notes. Added the LED Macros section. | July<br>2021 |
|   | А     | Initial release                                                                                                    | 2018         |

日本語(Japanese) Ver2.0 2022/06/20

# ウシオライティング株式会社

東京本社〒 104-0032東京都中央区八丁堀 2-9-1 RBM 東八重洲ビルTel:03-3552-8264 (直)大阪事業所〒 577-0067大阪府東大阪市高井田西 6-5-32Tel:06-6734-6090 (直)つくばテクニカルセンター〒 300-2635茨城県つくば市東光台 5-2-4Tel:029-847-7421 (直)

### https://www.ushio-pro.com/entertainment/

ウシオライティング株式会社は ETC/High End Systems ブランドの正規輸入総代理店です。